# Lipid annotation with MS2Analyzer

Yan Ma 10/24/2013

# Checklist before you start...

You need to have:

- 1.A computer with Java environment and Office(2003 or higher)
- 2.MS/MS spectra in MGF files
- 3.Latest version of MS2Analyzer jar file
- 4.Query text files

For additional validation with lipidblast, download the library and NIST search software in the following link(download the 87 MB full version): <a href="http://fiehnlab.ucdavis.edu/projects/LipidBlast">http://fiehnlab.ucdavis.edu/projects/LipidBlast</a>

# Instruction outline

Step1: Using MS2Analyzer to search the spectra feature
Step2: Using excel filters to annotate lipids
Step3: Confirmation by checking retention time
(optional)

Step 4:Using NIST search for library validation(optional)

1. Double click on MS2Analyzer-ver1. jar to start the program

| MS2Analyzer Ver1.0             |        |
|--------------------------------|--------|
| Help                           |        |
| Input MGF/MSP file:            |        |
|                                | Browse |
| Input query file(txt):         |        |
|                                | Browse |
| m/z window Intensity threshold |        |
|                                |        |
| Output file(.xls):             |        |
|                                | Browse |
| GO                             |        |

2.Click the "Browse" button under the "Input MGF/MSP file" and select the MGF file you want to annotate.

| S Open File                                                        |                                                                        |
|--------------------------------------------------------------------|------------------------------------------------------------------------|
| Look In: POS                                                       |                                                                        |
| Combined_pos_2.mgf                                                 |                                                                        |
| Combined_pos_3.mgf                                                 |                                                                        |
| Combined_pos_4.mgf                                                 |                                                                        |
| pos_1A.mgf                                                         | S MS2Analyzer Ver1.0                                                   |
|                                                                    | Help                                                                   |
| File Name:     pos_1A.mgf       Files of Type:     MGF file(*.mgf) | Input MGF/MSP file:<br>d annotation\combined_MGF\POS\pos_1A.mgf Browse |
| Open Cancel                                                        | Input query file(txt): Browse                                          |
|                                                                    | m/z window Intensity threshold                                         |
|                                                                    | Output file(.xls): Browse                                              |

GO

3.Click the "Browse" button under the "Input query file(txt)" and select the query file you want.

| Open File      Look In:     pos                                                                                          |                                                                                                    |
|----------------------------------------------------------------------------------------------------|----------------------------------------------------------------------------------------------------|
| DGDG-pos.txt                                                                                                    |                                                                                                    |
| DGTS-pos.txt Lyso-DGTS-pos.txt MGDG-pos.txt                                                                              | MS2Analyzer Ver1.0                                                                                                    |
| PE-pos.txt         File Name:       MGDG-pos.txt         Files of Type:       Text file(*.txt)         Open       Cancel | Input MGF/MSP file:         d annotation\combined_MGF\POS\pos_1A.mgf         Browse         Input query file(txt):         .ipid annotation\lipids_query\pos\MGDG-pos.txt         Browse |
|                                                                                                    | m/z window Intensity threshold                                                                                                    |

Output file(.xls):

GO

Browse

4.Type your desired parameters into "m/z window" and "intensity threshold". The first one depends on the mass accuracy of the instrument and the second one depends how noisy the spectra are. Intensity threshold are relative intensity to the base peak, from 0 to 1.0.

| 🛃 MS2Analyzer Ver1.0                           |        |
|------------------------------------------------|--------|
| Help                                           |        |
| Input MGF/MSP file:                            |        |
| d annotation\combined_MGF\POS\pos_1A.mgf       | Browse |
| Input query file(txt):                         |        |
| _ipid annotation\lipids_query\pos\MGDG-pos.txt | Browse |
| m/z window Intensity threshold                 |        |
| 0.005 0.05                                     |        |
| Output file(.xls):                             |        |
|                                                | Browse |
| GO                                             |        |

5.Click the "Browse" button under the "Output files (.xls)" and choose the pathway and name of the output file.

The default name of the output file is same as the name of the MGF files, but you may want to add more information about the lipid class and parameters. Here's an example:

| Save File                             |                                                       |
|---------------------------------------|-------------------------------------------------------|
| Save In: annotation                   |                                                       |
|                                       | MS2Analyzer Ver1.0                                    |
|                                       | Help                                                  |
|                                       | Input MGF/MSP file:                                   |
|                                       | d annotation\combined_MGF\POS\pos_1A.mgf Browse       |
|                                       | Input query file(txt):                                |
| File Name: pos_1A_005_05_MGDG xls     | .ipid annotation\lipids_query\pos\MGDG-pos.txt Browse |
| Files of Type: Excel 2003 file(*.xls) | m/z window Intensity threshold                        |
| Save Cancel                           | 0.005 0.05                                            |
|                                       | Output file(.xls):                                    |
|                                       | of_data\annotation\pos_1A_005_05_MGDG.xls Browse      |
|                                       | GO                                                    |

6.Click on "GO" button. The program will start searching mass spectra features in the MGF file and generate a Excel 2003 file.

Depending on the speed of the computer, it will take a few minutes or longer. A progress window will show up. When it's done, the progress window will disappear, and you are ready to move to the next Step!

| MS2Analyzer Ver1.0                               | 🛃 MS2Analyzer Ver1.0                                  |
|--------------------------------------------------|-------------------------------------------------------|
| Help                                             | Help                                                  |
| Inp Progress 🕅                                   | Input MGF/MSP file:                                   |
| da Calculating Browse                            | d annotation\combined_MGF\POS\pos_1A.mgf Browse       |
| Inp Completed 3%.                                | Input query file(txt):                                |
| _ipi Browse                                      | _ipid annotation\lipids_query\pos\MGDG-pos.txt Browse |
| m/z Cancel                                       | m/z window Intensity threshold                        |
| 0.005 0.05                                       | 0.005 0.05                                            |
| Output file(.xls):                               | Output file(.xls):                                    |
| of_data\annotation\pos_1A_005_05_MGDG.xls Browse | of_data\annotation\pos_1A_005_05_MGDG.xls Browse      |
| GO                                               | GO                                                    |

#### 1.Open the Excel 2003 files you generated from the last Step.

|                                                                                                    | and the local division of the |               |              | pos_              | 1A_005_05_M    | GDG.xls [C | ompatibility | y Mode] - N | Aicrosoft Exc | el       |                                              |                |                   |                  |                    |                  |         | _                |                  | -                 | _ 0             | x   |
|----------------------------------------------------------------------------------------------------|-------------------------------|---------------|--------------|-------------------|----------------|------------|--------------|-------------|---------------|----------|----------------------------------------------|----------------|-------------------|------------------|--------------------|------------------|---------|------------------|------------------|-------------------|-----------------|-----|
| File Home Insert Page Layout Formulas Data Review Vi                                                                                                    | ew Add-Ins                    | JChem Cor     | munity Clips |                   |                |            |              |             |               | _        | _                                            |                | -                 |                  | _                  | _                | _       |                  |                  | ۵                 | · () -          | đΣ  |
|                                                                                                    | oup f                         | or lin        | id d         | 200               |                |            | lormal       | Bad         |               | Good     |                                              | Noutral        | Calc              | ulation          |                    | • 🕆              | 1       | E AutoSum -      | A                | a.                |                 |     |
| La Copy - Ineau gr                                                                                                    | ουρ π                         | лпр           | iu ci        | d22               |                |            | torma.       |             |               | 0000     |                                              | recording.     | cure              | unution          |                    |                  |         | Fill 🕆           | Zu u             |                   |                 |     |
| Paste B I U + 🖸 + 📥 + 📰 =                                                                                                    | 🚰 🚝 📴 Merge                   | & Center 👻 💲  | · % ,        | *.0 .00 C         | onditional F   | Format     | Check Cell   | Exp         | lanatory      | Input    |                                              | Linked Cell    | Note              | •                | ↓ Inse             | rt Delete        | Format  | Clear -          | Sort & Fin       | 38 L              |                 |     |
| Clipboard 5 Font 5                                                                                                    | Alignment                     | 5             | Number       | E F               | ormatting - as | Table -    |              |             | S             | tyles    |                                              |                |                   |                  |                    | Cells            |         | Ed               | iting            | .u ·              |                 |     |
|                                                                                                    |                               |               |              |                   |                |            |              |             |               | (jit)    |                                              |                |                   |                  |                    |                  |         |                  |                  |                   |                 | _   |
|                                                                                                    |                               |               | _            | -                 | -              |            |              |             |               |          |                                              |                | -                 | _                | -                  | _                | -       | _                |                  |                   |                 | _   |
| A                                                                                                    | B                             | C D           | E            | F                 | G              | H          |              | J           | K             | L        | M                                            | N              | 0                 | P                | Q                  | R                | S       | T                | U                | V                 | W               |     |
|                                                                                                    |                               |               |              |                   |                |            |              |             |               |          | MGDG32                                       | MGDG32         | MGDG32            | MGDG32           | MGDG32             | MGDG32           |         |                  | MGDG34           | MGDG34            | MGDG3           | 4 1 |
| 1                                                                                                    | MGDG 16-0                     | +179 16-1+179 | 16-2+179     | 16-3+179          | 16-4+179 1     | 8.0+179    | 18.1+179     | 18-2+179    | 18-3+179      | 18-4+179 | .0[WFNH<br>A]+                               | .1[W+W1<br>A]+ | .2[WI+INTI<br>A]+ | .5[WI+NTI<br>A]+ | .4[IVI+IVI1<br>A]+ | .5[WI+NII<br>A]+ | Al+     | 1 .0[W+WH<br>Al+ | .1[WI+WI1<br>A]+ | .2[WI+INTI<br>A]+ | .5[WI+WI<br>Al+ | 1   |
|                                                                                                    | 179.0793 435.3                | 3195 433.3039 | 431.2882     | 429.2726          | 427.2569 4     | 63.3508    | 461.3352     | 459.3195    | 457,3039      | 455.2882 | 748,5938                                     | 746.5781       | 744.5625          | 742.5468         | 740.5312           | 738.5155         | 736.499 | 776.6251         | 774.6094         | 772.5938          | 770.578         | 17  |
| 2 Title                                                                                                    | 69 862                        | 37            | 878          | 386               | 894 8          | 46         | 354          | 862         | 37            | 878      | 412                                          | 92             | 428               | 936              | 444                | 952              | 46      | 396              | 904              | 412               | 92              | 4   |
| 3 5h6kMSMSp.d, MS/MS of 237.0834021 0 at 0.04565 mins                                                                                                    | 0                             | 0             | 0 0          | 0                 | 0              | 0          | 0            | (           | 0 0           |          | (                                            | ) 0            | 0                 | 0                | 0                  | )                | 0       | 0                | 0 0              | / 0               | 0               | 0   |
| 4 5h6kMSMSp.d, MS/MS of 237.0834021 0 at 0.0477833333333333 mins                                                                                                    | 0                             | 0             | 0 0          | 0                 | 0              | 0          | 0            | (           | 0 0           |          | (                                            | ) ()           | 0                 | 0                | 0                  |                  | 0       | 0                | 0 0              | / 0               | )               | 0   |
| 5 5h6kMSMSp.d, MS/MS of 391.2845829 1+ at 0.05075 mins                                                                                                    | 0                             | 0             | 0 0          | 0                 | YO             | 0          | 0            | (           | 0 0           | 0        | (                                            | ) 0            | 0                 | 0                | 0                  | Y I              | 0       | 0                | 0 0              | ) <b>0</b>        | 0               | 0   |
| <ul> <li>b Dh6kMSMSp.d, MS/MS of 391.2845829 1+ at 0.053/1666666666667 mins</li> <li>7 5551MSMSp.d, MS/MS of 450.2570445 1+ at 0.0567 m<sup>2</sup>/<sub>2</sub>-</li> </ul> | 0                             | 0             | 0 0          | 0                 | 10             |            | 0            | . (         | 0             |          |                                              |                |                   | 0                |                    |                  | 0       | 0                | U (              | <b></b> 9         | 1               | -   |
| JIDKM SM SP.U, M S/M S OF 430.3373443 1+ at 0.050683222222222 mine                                                                                                    | 0                             |               | _Α           | $\overline{C}V$ = | cha            | in L       | 055          |             |               |          |                                              |                | Inic              | <u>I na</u>      | me                 | W/I              | rh r    | rec              | ursc             | or m              | <u>1/z</u>      |     |
| 9 5h6kMSMSp.d, MS/MS of 430.3896905 1+ at 0.06336666666666667 mins                                                                                                    | 0                             | 0             | 0 0          |                   |                | 0          | <u> </u>     | 0           | 0             |          |                                              |                |                   |                  |                    |                  |         |                  |                  | ſ                 |                 | 0   |
| 10 5h6kMSMSp.d, MS/MS of 430.3896905 1+ at 0.06703333333333333 mins                                                                                                    | 0                             | 0             | 0 0          | Ő                 | 0              | 0          | 0            |             | 0             | 0        |                                              | ) 0            | 0                 | 0                | 0                  | )                | 0       | 0                | 0 0              | j č               | 0               | 0   |
| 11 5h6kMSMSp.d, MS/MS of 237.0834021 1+ at 0.07835 mins                                                                                                    | 0                             | 0             | 0 0          | 0                 | 0              | 0          | 0            | 0           | 0 0           | C        | 0                                            | ) 0            | 0                 | 0                | 0                  | ) (              | 0       | 0                | 0 0              | j 0               | 5               | 0   |
| 12 5h6kMSMSp.d, MS/MS of 237.0834021 1+ at 0.080616666666666667 mins                                                                                                    | 0                             | 0             | 0 0          | 0                 | 0              | 0          | 0            | 0           | 0             | C        | ) (                                          | ) 0            | 0                 | 0                | 0                  | )                | 0       | 0                | 0 0              | 1 0               | 0               | 0   |
| 13 5h6kMSMSp.d, MS/MS of 391.2845829 1+ at 0.083366666666666667 mins                                                                                                    | 0                             | 0             | 0 0          | 0                 | 0              | 0          | 0            | (           | 0 0           | C        | ) (                                          | ) 0            | 0                 | 0                | 0                  | )                | 0       | 0                | 0 (              | / 0               | 0               | 0   |
| 14 5h6kMSMSp.d, MS/MS of 391.2845829 1+ at 0.08611666666666667 mins                                                                                                    | 0                             | 0             | 0 0          | 0                 | 0              | 0          | 0            | (           | 0 0           | C        | (                                            | ) ()           | 0                 | 0                | 0                  | )                | 0       | 0                | 0 0              | / 0               | 0               | 0   |
| 15 5h6kMSM Title of cooctro                                                                                                    | 0                             | 0             | 0 0          | 0                 | 0              | 0          | 0            | 0           | 0 0           | 0        | (                                            | ) 0            | 0                 | 0                | 0                  |                  | 0       | 0                | 0 0              | 0                 | 0               | 0   |
| The Shekman IIII OI Specific mins                                                                                                    | 0                             | 0             | 0 0          | 0                 | 0              | 0          | 0            | (           | 0             | L L      |                                              | ) 0            | 0                 | 0                |                    |                  | 0       | 0                |                  | 0                 | )               | 0   |
| 18 5b6kMSMSp.d. MS/MS of 430 3896005 1+ at 0.0826666666666667 mine                                                                                                    | 0                             | 0             | 0 0          | 0                 | 0              | 0          | 0            |             |               |          |                                              | ) ()<br>) ()   | 0                 | 0                |                    |                  | 0       | 0                |                  |                   | )<br>1          | 0   |
| 19 5h6kMSMSp.d, MS/MS of 371.3161711 0 at 0.110283333333333 mins                                                                                                    | 0                             | 0             | 0 0          | 0                 | 0              | 0          | 0            |             | 0             | 0        |                                              | ) 0            | 0                 | 0                |                    |                  | 0       | 0                | 0 0              | 0 0               | 5               | 0   |
| 20 5h6kMSMSp.d, MS/MS of 371.3161711 0 at 0.1132666666666667 mins                                                                                                    | 0                             | 0             | 0 0          | 0                 | 0              | 0          | 0            | 0           | 0             | 0        | 0                                            | ) 0            | 0                 | 0                | 0                  | )                | 0       | 0                | 0 0              | , 0<br>0          | 5               | 0   |
| 21 5h6kMSMSp.d, MS/MS of 279.1604900 1+ at 0.118 mins                                                                                                    | 0                             | 0             | 0 0          | 0                 | 0              | 0          | 0            | (           | 0 0           | C        | ) (                                          | ) 0            | 0                 | 0                | 0                  | )                | 0       | 0                | 0 0              | 1 0               | 0               | 0   |
| 22 5h6kMSMSp.d, MS/MS of 279.1604900 1+ at 0.1227166666666667 mins                                                                                                    | 0                             | 0             | 0            | 0                 | :              | - <b>1</b> | C            |             | 1 : -         | £        |                                              |                |                   |                  |                    | )                | 0       | 0                | 0 0              | / 0               | 0               | 0   |
| 23 5h6kMSMSp.d, MS/MS of 436.3415480 1+ at 0.127433333333333 mins                                                                                                    | 0                             | 0             | 0            | - 0               | IS N           | Ot 1       | roui         | na.         |               | ΤΟυ      | ina                                          | ono            | :e. e             | etc              | 0                  |                  | 0       | 0                | 0 0              | 0                 | 0               | 0   |
| 24 5h6kMSMSp.d, MS/MS of 436.3415480 1+ at 0.13215 mins                                                                                                    | 0                             | 0             | 0 0          | 0                 | 0              | 0          | 0            |             | 0             | U C      |                                              | 0              |                   | 0                |                    |                  | 0       | 0                | 0 0              | 0                 | )               | 0   |
| 25 5h6kMSMSp.d, MS/MS of 369.0654247 1+ at 0.1373000000000007 mins                                                                                                    | 0                             | 0             | 0 0          | 0                 | 0              | 0          | 0            |             |               |          |                                              | ) ()<br>) ()   |                   | 0                |                    |                  | 0       | 0                |                  |                   |                 | 0   |
| 27 5h6kMSMSp.d, MS/MS of 237 0834021 1+ at 0 15418333333333 mins                                                                                                    | 0                             | 0             | 0 0          | 0                 | 0              | 0          | 0            |             |               | 0        |                                              | ) 0            | 0                 |                  |                    |                  | 0       | 0                |                  | 0                 | ,<br>1          | 0   |
| 28 5h6kMSMSp.d. MS/MS of 237.0834021 1+ at 0.15635 mins                                                                                                    | 0                             | 0             | 0 0          | 0                 | Ő              | 0          | 0            |             | 0             | 0        |                                              | 0              | 0                 | 0                | 0                  |                  | 0       | 0                | 0 0              | j č               | 5               | 0   |
| 29 5h6kMSMSp.d, MS/MS of 391.2845829 1+ at 0.1590666666666666 mins                                                                                                    | 0                             | 0             | 0 0          | 0                 | 0              | 0          | 0            | 0           | 0 0           | C        | ) (                                          | ) 0            | 0                 | 0                | 0                  | )                | 0       | 0                | 0 0              | ) 0               | 0               | 0   |
| 30 5h6kMSMSp.d, MS/MS of 391.2845829 1+ at 0.161783333333333 mins                                                                                                    | 0                             | 0             | 0 0          | 0                 | 0              | 0          | 0            | 0           | 0 0           | C        | ) (                                          | ) ()           | C                 | 0                | 0                  | )                | 0       | 0                | 0 0              | / 0               | 0               | 0   |
| 31 5h6kMSMSp.d, MS/MS of 450.3579445 1+ at 0.16468333333333 mins                                                                                                    | 0                             | 0             | 0 0          | 0                 | 0              | 0          | 0            | 0           | 0             | 0        | (                                            | 0 0            | 0                 | 0                | 0                  |                  | 0       | 0                | 0 0              | 0                 | 0               | 0   |
| 32 5h6kMSMSp.d, MS/MS of 450.35/9445 1+ at 0.1675666666666667 mins                                                                                                    | 0                             | 0             | 0 0          | 0                 | 0              | 0          | 0            | 0           | 0             | 0        |                                              | 0 1            | 0                 | 0                | 0                  |                  | 0       | 0                | 0 0              | 0                 | 2               | 0   |
| 33 5h6kMSMSp.d, MS/MS of 430.3896905 1+ at 0.17096666666666666667 mins                                                                                                    | 0                             | 0             | 0 0          | 0                 | 0              | 0          | 0            |             | 0             | 0        |                                              | ) ()<br>()     | 0                 | 0                |                    |                  | 0       | 0                |                  |                   | ן<br>ר          | 0   |
| 35 566kMSMSn d. MS/MS of 371 3161711 1+ at 0 186133333333333 mins                                                                                                    | 0                             | 0             | 0 0          | 0                 | 0              | 0          | 0            |             | , 0           |          |                                              | , U            | 0                 | 0                |                    |                  | 0       | 0                |                  | ) (               | 'n              | 0   |
| 36 5h6kMSMSp.d. MS/MS of 371.3161711 1+ at 0.18885 mins                                                                                                    | 0                             | 0             | 0 0          | 0                 | 0              | 0          | 0            | 0           | 0             | 0        |                                              | ) 0            | 0                 | 0                | 0                  |                  | 0       | 0                | 0 0              | j 0               | 0               | 0   |
| 37 5h6kMSMSp.d, MS/MS of 279.1604900 0 at 0.193433333333333 mins                                                                                                    | 0                             | Ō             | 0 0          | 0                 | 0              | 0          | 0            | Ċ           | 0             | C        | i č                                          | 0 0            | 0                 | 0                | Ċ                  | )                | 0       | 0                | 0 0              | j 0               | 0               | 0   |
| 38 5h6kMSMSp.d, MS/MS of 279.1604900 0 at 0.198033333333333 mins                                                                                                    | 0                             | 0             | 0 0          | 0                 | 0              | 0          | 0            | (           | ) 0           | C        | ) (                                          | ) ()           | 0                 | 0                | 0                  | )                | 0       | 0                | 0 0              | 1 0               | 0               | 0   |
| 39 5h6kMSMSp.d, MS/MS of 436.3415480 1+ at 0.2032 mins                                                                                                    | 0                             | 0             | 0 0          | 0                 | 0              | 0          | 0            | (           | 0 0           | C        | (                                            | ) 0            | 0                 | 0                | 0                  |                  | 0       | 0                | 0 (              | ) 0               | 0               | 0   |
| 40 5h6kMSMSp.d, MS/MS of 436.3415480 1+ at 0.2083666666666666 mins                                                                                                    | 0                             | 0             | 0 0          | 0                 | 0              | 0          | 0            | 0           | 0             | C        | 0                                            | 0 0            | 0                 | 0                | 0                  |                  | 0       | 0                | 0 0              | 1 0               | 0               | 0   |
| 41 5h6kMSMSp.d, MS/MS of 416.3737694 1+ at 0.2143666666666666 mins                                                                                                    | 0                             | 0             | 0 0          | 0                 | 0              | 0          | 0            | 0           | 0             | 0        |                                              | 0 1            | 0                 | 0                | 0                  |                  | 0       | 0                | 0 0              | 0                 | 1               | 0   |
| 42 SHOKMSMSP.U, MS/MS OF 410.3737094 1+ at 0.22035 mins<br>43 566kMSMSp.d. MS/MS of 237 0834021 1+ at 0.23155 mins                                                           | 0                             | 0             | 0 0          | 0                 | 0              | 0          | 0            |             |               |          |                                              | ט נ<br>ה נ     | 0                 | 0                |                    |                  | 0       | 0                |                  |                   | י<br>ר          | 0   |
| 44 5h6kMSMSn.d. MS/MS of 237.0834021 1+ at 0.2337166666666667 mine                                                                                                    | 0                             | 0             | 0 0          | 0                 | 0              | 0          | 0            |             | 0             | 0        |                                              | ) 0            | 0                 | 0                |                    |                  | 0       | 0                |                  | 0                 | ,<br>n          | 0   |
| 45 5h6kMSMSp.d, MS/MS of 391.2845829 0 at 0.23636666666666667 mins                                                                                                    | 0                             | 0             | 0 0          | 0                 | Ő              | Ő          | 0            | Č           | 0             | Ċ        | i c                                          | ) 0            | Č                 | 0                | Ċ                  |                  | 0       | 0                | 0 0              | j č               | 0               | 0   |
| 46 5h6kMSMSp.d, MS/MS of 391.2845829 0 at 0.23901666666666667 mins                                                                                                    | 0                             | 0             | 0 0          | 0                 | 0              | 0          | 0            | 0           | 0             | C        | 0                                            | ) 0            | 0                 | 0                | 0                  | )                | 0       | 0                | 0 0              | 1 0               | 0               | 0   |
| 47 5h6kMSMSp.d, MS/MS of 450.3579445 1+ at 0.2418 mins                                                                                                    | 0                             | 0             | 0 0          | 0                 | 0              | 0          | 0            | 0           | 0 0           | C        | (                                            | ) 0            | 0                 | 0                | 0                  | )                | 0       | 0                | 0 0              | ) 0               | 0               | 0   |
| 48 5h6kMSMSn d MS/MS of 450 3579445 1+ at 0 24456666666666666 mins                                                                                                    | 0                             | 0             | 0 0          | 0                 | 0              | 0          | 0            |             | 0             |          | <u>і                                    </u> | ח ח            | - 1               | 0                |                    |                  | 0       | 0                | 0 (              | 0                 | 1               |     |
| Ready 2                                                                                                    |                               |               |              |                   |                |            |              |             |               |          |                                              |                |                   |                  |                    |                  |         |                  |                  | 0% (=)            |                 |     |

# 2.Set filters on the second row with Home-Sort&Filter-Filter (here's a example of excel 2010)

|                                                                                      |                                          | and set of                               | All same and                                        | 12000        |             |              |           |            | ро                 | s_1A_005_05 | MGDG.xls   | [Compatibilit | ty Mode] - N | licrosoft Exc | el       |              |             |            |          |          |            |        | _          |                 |         | - 0 <b>X</b>   |   |
|--------------------------------------------------------------------------------------|------------------------------------------|------------------------------------------|-----------------------------------------------------|--------------|-------------|--------------|-----------|------------|--------------------|-------------|------------|---------------|--------------|---------------|----------|--------------|-------------|------------|----------|----------|------------|--------|------------|-----------------|---------|----------------|---|
| File Home Insert Page Layout Formulas Data Review View Add-Ins JChem Community Clips |                                          |                                          |                                                     |              |             |              |           |            |                    |             |            |               |              | a 🕜 🗖 🗗 🕯     | 83       |              |             |            |          |          |            |        |            |                 |         |                |   |
| 1                                                                                    | 🗎 👗 Cut                                  |                                          | 02                                                  |              |             | -            |           |            |                    | -           | HID I      |               |              |               |          |              |             |            |          | 1        | _          | 11111  | Σ. AutoSum | • 🗛 🖂           | 6a.     |                | T |
| ų                                                                                    | Copy -                                   | Arial                                    | * 10 * A A                                          |              | ***         | Wrap Text    | G         | ieneral    | *                  | <b>_</b> ≦₿ |            | Normal        | Bad          |               | Good     |              | Neutral     | Calc       | ulation  | i        | - <u>-</u> |        | 🔟 Fill 🛪   | Zr ur           |         |                |   |
| Pa                                                                                   | iste                                     | B I U -                                  | 🖽 •   🔕 • 🗛 •                                       | 토 프 크        |             | 🚾 Merge & Ce | enter 🕤 💲 | \$ - % ,   | 00. 0.*<br>0.* 00. | Conditional | Format     | Check Cell    | Expl         | lanatory      | Input    |              | Linked Cell | Note       |          | _ Ins    | ert Delete | Format | Clear v    | Sort & Find     | d &     |                |   |
|                                                                                      | Clipboard                                | E Er                                     | ont G                                               |              | Alignment   |              | 15        | Number     | R.                 | Formatting  | as lable * |               |              | <             | Styles   |              |             |            |          |          | Cells      | Ť      | E Cicai ·  | dif A L Contra  | iα *    | -              |   |
| _                                                                                    | Chipbourd<br>A 2                         | - 6 - 4                                  | Title                                               |              | Angrinierit |              |           | Number     |                    |             |            |               |              |               | ityres . |              |             |            |          |          | cens       |        |            | Z I Sort A      | A to Z  | -              |   |
| _                                                                                    | AZ                                       | • (- )x                                  | nue                                                 |              |             | 0            |           |            |                    | -           |            |               |              | 17            |          |              |             | 0          | 0        | -        |            | 0      | -          | XI Sort Z       | to A    | 101            |   |
|                                                                                      |                                          |                                          | A                                                   |              | В           | C            | U         | E          | F                  | G           | н          |               | J            | К             | L.       | MGDG32       | MGDG32      | MGDG32     | MGDG32   | MGDG3    | R MGDG3    | 2 MGD0 | 222 MGDG3  | Custo           | om Sort | MGDG34 A       |   |
|                                                                                      |                                          |                                          |                                                     |              |             |              |           |            |                    |             |            |               |              |               |          | :0[M+NH      | :1[M+NH     | :2[M+NH    | :3IM+NH  | :4[M+NH  | :5/M+NH    | :6[M+  | NH :0[M+N  | V= Eilter       |         | 3IM+NH :       | ۲ |
| 1                                                                                    |                                          |                                          |                                                     |              | MGDG        | 16:0+179     | 16:1+17   | 9 16:2+17  | 9 16:3+179         | 16:4+179    | 18:0+179   | 9 18:1+179    | 18:2+179     | 18:3+179      | 18:4+179 | 4 <u>1</u> + | 41+         | 41+        | 41+      | 41+      | 4j+        | 4j+    | 41+        | K <u>C</u> lear |         | 4 <b>i</b> + 4 |   |
|                                                                                      |                                          |                                          |                                                     |              | 179.079     | 3 435.3195   | 433.303   | 9 431.2882 | 429.2726           | 427.2569    | 463.3508   | 3 461.3352    | 459.3195     | 457.3039      | 455.2882 | 748.5938     | 746.5781    | 744.5625   | 742.5468 | 740.5312 | 738.5155   | 736.49 | 99 776.625 | 1 🍒 Reapp       | ply     | 770.5781 7     |   |
| 2                                                                                    | Litle                                    | C/MC of 227 0924                         | 021 0 at 0 04565 mins                               |              | 69          | 862          | 37        | 8/8        | 386                | 894         | 846        | 354           | 862          | 37            | 8/8      | 412          | 92          | 428        | 936      | 444      | 952        | 46     | 396        | 304             | 412     | 92 4           |   |
| 3                                                                                    | 5h6kMSMSp.d, M                           | IS/MS of 237.06340                       | 021 0 at 0.04365 mms                                | 3333 mins    |             | 0 0          | 0         | 0          | 0                  |             | n<br>n     | 0 0           | 0 0          | 0             | 0        |              |             | 0          |          |          | 0          | 0      | 0          | 0 0             |         | 0 0            |   |
| 5                                                                                    | 5h6kMSMSp.d, M                           | IS/MS of 391.28458                       | 829 1+ at 0.05075 mins                              |              |             | 0 (          | 0         | 0          | 0                  | 0 (         | 0          | 0 (           | 0 0          | 0             | 0        | ) (          | 0 0         | 0 0        | (        |          | 0          | 0      | 0          | 0 0             | )       | 0 0            |   |
| 6                                                                                    | 5h6kMSMSp.d, M                           | IS/MS of 391.28458                       | 829 1+ at 0.05371666666                             | 666667 mins  |             | 0 (          | 0         | 0          | 0                  | 0 (         | 0          | 0 (           | 0 0          | 0             | 0        | ) (          | 0 0         | 0 0        | (        |          | 0          | 0      | 0          | 0 0             | )       | 0 0            |   |
| 7                                                                                    | 5h6kMSMSp.d, M                           | IS/MS of 450.35794                       | 445 1+ at 0.0567 mins                               |              |             | 0 0          | 0         | 0          | 0                  | 0 (         | 0          | 0 (           | 0 0          | 0             | 0        | 0 (          | 0 0         | 0 0        | (        |          | 0          | 0      | 0          | 0 0             |         | 0 0            |   |
| ö                                                                                    | ShekMSMSp.d, M                           | IS/MIS of 450.35794                      | 445 1+ at 0.05968333333<br>905 1+ at 0.06336666666  | 5555333 mins |             | 0 0          | 0         | 0          | 0                  | 0 (         | J<br>D     | 0 0           | U 0          | 0             | 0        | ) (          | U ()        | 0 1        | (        |          | 0          | 0      | 0          | 0 0             |         | 0 0            |   |
| 10                                                                                   | 5h6kMSMSp.d. M                           | IS/MS of 430.3896                        | 905 1+ at 0.06703333333                             | 333333 mins  |             | 0 0          | Ď         | 0          | ŏ                  | 0 0         | Ď          | 0 (           | 0 0          | 0             | 0        |              | 0 C         | ) 0<br>) 0 | (        |          | ŏ          | ŏ      | 0          | 0 0             |         | 0 0            |   |
| 11                                                                                   | 5h6kMSMSp.d, M                           | IS/MS of 237.08340                       | 021 1+ at 0.07835 mins                              |              |             | 0 0          | 0         | 0          | 0                  | 0 0         | D          | 0 0           | 0 Ő          | Ő             | Ő        | ) Č          | 0 Č         | ) Ő        | Ċ        | 1        | 0          | 0      | 0          | 0 0             | )       | 0 0            |   |
| 12                                                                                   | 5h6kMSMSp.d, M                           | IS/MS of 237.08340                       | 021 1+ at 0.08061666666                             | 666667 mins  |             | 0 (          | 0         | 0          | 0                  | 0 (         | D          | 0 (           | 0 0          | 0             | 0        | ) (          | 0 0         | ) 0        | (        | 1        | 0          | 0      | 0          | 0 0             | )       | 0 0            |   |
| 13                                                                                   | 5h6kMSMSp.d, M                           | IS/MS of 391.28458                       | 829 1+ at 0.08336666666                             | 666667 mins  |             | 0 (          | 0         | 0          | 0                  | 0 (         | 0          | 0 (           | 0 0          | 0             | 0        | ) (          | 0 0         | 0 0        | (        |          | 0          | 0      | 0          | 0 0             |         | 0 0            |   |
| 14                                                                                   | 566kMSMSp.d, M                           | IS/MS OF 391.28438                       | 829 1+ at 0.08611666666<br>445 1+ at 0.089016666666 | 666667 mins  |             | 0 0          | 0         | 0          | 0                  |             | u<br>n     |               | 0 0          | 0             | 0        |              |             | J U        |          |          | 0          | 0      | 0          | 0 0             |         | 0 0            |   |
| 16                                                                                   | 5h6kMSMSp.d, M                           | IS/MS of 450.35794                       | 445 1+ at 0.09193333333                             | 333333 mins  |             | 0 0          | 0         | 0          | 0                  | 0 0         | 0          | 0 0           | 0 0          | 0             | 0        |              | 0 0         | 0 0        |          |          | 0          | 0      | 0          | 0 0             |         | 0 0            |   |
| 17                                                                                   | 5h6kMSMSp.d, M                           | IS/MS of 430.38969                       | 905 1+ at 0.0951 mins                               |              |             | 0 (          | 0         | 0          | 0                  | 0 (         | D          | 0 (           | 0 0          | 0             | 0        | ) (          | 0 0         | 0 0        | (        | 1        | 0          | 0      | 0          | 0 0             | )       | 0 0            |   |
| 18                                                                                   | 5h6kMSMSp.d, M                           | IS/MS of 430.38969                       | 905 1+ at 0.09826666666                             | 666667 mins  |             | 0 (          | 0         | 0          | 0                  | 0 (         | D          | 0 (           | 0 0          | 0             | 0        | ) (          | 0 0         | 0 0        | (        | 1        | 0          | 0      | 0          | 0 0             | )       | 0 0            |   |
| 19                                                                                   | 5h6kMSMSp.d, M                           | IS/MS of 371.3161                        | 711 0 at 0.1102833333333                            | 333 mins     |             | 0 (          | 0         | 0          | 0                  | 0 (         | 0          | 0 (           | 0 0          | 0             | 0        | ) (          | 0 0         | 0 0        | (        |          | 0          | 0      | 0          | 0 0             |         | 0 0            |   |
| 20                                                                                   | 5b6kMSMSp.d, M                           | IS/MS of 371.3161/<br>IS/MS of 279 16049 | 711 0 at 0.113266666666<br>900 1+ at 0 118 mins     | 667 mins     |             | 0 0          | n         | 0          | 0                  |             | J<br>N     |               | 0 0          | 0             | 0        |              | 0 0         | ) U        |          |          | 0          | 0      | 0          | 0 0             |         | 0 0            |   |
| 22                                                                                   | 5h6kMSMSp.d, M                           | IS/MS of 279.16049                       | 900 1+ at 0.12271666666                             | 66667 mins   |             | 0 0          | 0         | 0          | 0                  | 0 0         | Ď          | 0 0           | 0 0          | 0             | 0        |              | 0 0         | 0 0        |          |          | 0          | 0      | 0          | 0 0             |         | 0 0            |   |
| 23                                                                                   | 5h6kMSMSp.d, M                           | IS/MS of 436.34154                       | 480 1+ at 0.12743333333                             | 33333 mins   |             | 0 (          | 0         | 0          | 0                  | 0 (         | D          | 0 (           | 0 0          | 0             | 0        | ) (          | 0 0         | 0 0        | (        | 1        | 0          | 0      | 0          | 0 0             | )       | 0 0            |   |
| 24                                                                                   | 5h6kMSMSp.d, M                           | IS/MS of 436.34154                       | 480 1+ at 0.13215 mins                              |              |             | 0 (          | 0         | 0          | 0                  | 0 (         | 0          | 0 (           | 0 0          | 0             | 0        | ) (          | 0 0         | 0 0        | (        |          | 0          | 0      | 0          | 0 0             |         | 0 0            |   |
| 25                                                                                   | 5h6kMSMSp.d, M                           | IS/MS of 389.06542                       | 24/ 1+ at 0.13/56666666                             | 66667 mins   |             | 0 (          | 0         | 0          | 0                  | 0 0         | 0          | 0 0           | 0 0          | 0             | 0        |              |             | 0 0        | (        |          | 0          | 0      | 0          | 0 0             |         | 0 0            |   |
| 20                                                                                   | 5h6kMSMSp.d, M                           | IS/MS of 237 0834                        | 247 1+ at 0.142505555555<br>021 1+ at 0.15418333333 | 3333 mins    |             | 0 0          | 0         | 0          | 0                  | 0 0         | n          | 0 0           | 0 0          | 0             | 0        |              | 0 0         | ) 0        |          |          | 0          | 0      | 0          | 0 0             |         | 0 0            |   |
| 28                                                                                   | 5h6kMSMSp.d, M                           | IS/MS of 237.08340                       | 021 1+ at 0.15635 mins                              |              |             | 0 (          | 0         | 0          | 0                  | 0 (         | 0          | 0 (           | 0 0          | 0             | 0        | ) (          | 0 0         | 0 0        | (        |          | 0          | 0      | 0          | 0 0             | )       | 0 0            |   |
| 29                                                                                   | 5h6kMSMSp.d, M                           | IS/MS of 391.28458                       | 829 1+ at 0.15906666666                             | 66667 mins   |             | 0 (          | 0         | 0          | 0                  | 0 (         | D          | 0 (           | 0 0          | 0             | 0        | ) (          | 0 0         | 0 0        | (        | 1        | 0          | 0      | 0          | 0 0             | )       | 0 0            |   |
| 30                                                                                   | 5h6kMSMSp.d, M                           | IS/MS of 391.28458                       | 829 1+ at 0.16178333333                             | 33333 mins   |             | 0 0          | 0         | 0          | 0                  | 0 0         | 0          | 0 0           | 0 0          | 0             | 0        | ) (          | 0 0         | 0 0        | (        |          | 0          | 0      | 0          | 0 0             |         | 0 0            |   |
| 31                                                                                   | 5h6kMSMSp.d, M                           | 5/1015 OT 450.35794                      | 440 1+ at 0.16468333333<br>445 1+ at 0.167566666666 | 56667 mine   |             | 0 0          | n         | 0          | 0                  |             | n          | 0 0           | 0 0          | 0             | 0        |              |             | 0 0        |          |          | 0          | 0      | 0          | 0 0             |         | 0 0            |   |
| 33                                                                                   | 5h6kMSMSp.d. M                           | IS/MS of 430.38969                       | 905 1+ at 0.170966666666                            | 66667 mins   |             | 0 0          | 0         | 0          | õ                  | 0 0         | 0          | 0 0           | 0 0          | 0             | 0        |              | 0 0         | 0 0        | (        |          | 0          | 0      | 0          | 0 0             | )       | 0 0            |   |
| 34                                                                                   | 5h6kMSMSp.d, M                           | IS/MS of 430.38969                       | 905 1+ at 0.17436666666                             | 66667 mins   |             | 0 0          | 0         | 0          | 0                  | 0 (         | D          | 0 (           | 0 0          | 0             | 0        | ) (          | 0 0         | 0 0        | (        |          | 0          | 0      | 0          | 0 0             | )       | 0 0            |   |
| 35                                                                                   | 5h6kMSMSp.d, M                           | IS/MS of 371.3161                        | 711 1+ at 0.18613333333                             | 33333 mins   |             | 0 (          | 0         | 0          | 0                  | 0 (         | D          | 0 (           | 0 0          | 0             | 0        | ) (          | 0 0         | 0 0        | (        |          | 0          | 0      | 0          | 0 0             |         | 0 0            |   |
| 36                                                                                   | 5h6kMSMSp.d, M                           | IS/MS of 371.31617                       | /11 1+ at 0.18885 mins                              | 222 mine     |             | 0 0          | 0         | 0          | 0                  | 0 (         | U<br>n     | 0 (           | 0 0          | 0             | 0        | ) (<br>) (   | 0 0         | 0 0        | 0        |          | 0          | 0      | 0          | 0 0             |         | 0 0            |   |
| 3/                                                                                   | 5b6kMSMSp.d, M                           | IS/MS of 279.16043                       | 900 0 at 0.193433333333<br>900 0 at 0 198033333333  | 333 mine     |             | 0 0          | n         | 0          | 0                  |             | u<br>n     |               | 0 0          | 0             | 0        |              |             | ) U        |          |          | 0          | 0      | 0          | 0 0             |         | 0 0            |   |
| 39                                                                                   | 5h6kMSMSp.d, M                           | IS/MS of 436.34154                       | 480 1+ at 0.2032 mins                               |              |             | 0 0          | 0         | 0          | 0                  | 0 0         | Ď          | 0 0           | 0 0          | 0             | 0        | 0 0          | 0 0         | 0 0        | (        |          | 0          | 0      | Ő          | 0 0             |         | 0 0            |   |
| 40                                                                                   | 5h6kMSMSp.d, M                           | IS/MS of 436.34154                       | 480 1+ at 0.20836666666                             | 66667 mins   |             | 0 (          | 0         | 0          | 0                  | 0 (         | D          | 0 (           | 0 0          | 0             | 0        | ) (          | 0 0         | 0 0        | (        | 1        | 0          | 0      | 0          | 0 0             | )       | 0 0            |   |
| 41                                                                                   | 5h6kMSMSp.d, M                           | IS/MS of 416.3737                        | 694 1+ at 0.21436666666                             | 66667 mins   |             | 0 (          | 0         | 0          | 0                  | 0 (         | 0          | 0 (           | 0 0          | 0             | 0        | ) (          | 0 0         | 0 0        | (        |          | 0          | 0      | 0          | 0 0             |         | 0 0            |   |
| 42                                                                                   | 5h6kMSMSp.d, M                           | IS/MIS of 416.37370                      | 694 1+ at 0.22035 mins                              |              |             | 0 0          | 0         | 0          | 0                  | 0 0         | )<br>N     | 0 0           | 0 0          | 0             | 0        |              | 0 0         | 0 1        |          |          | 0          | 0      | 0          | 0 0             |         | 0 0            |   |
| 43                                                                                   | 5h6kMSMSp.d. M                           | IS/MS of 237.08340                       | 021 1+ at 0.23371666666                             | 66667 mins   |             | 0 0          | 0         | 0          | 0                  | 0 0         | 0          | 0 0           | 0 0          | 0             | 0        |              | 0 0         | , U<br>) O |          |          | 0          | 0      | 0          | 0 0             | 1       | 0 0            |   |
| 45                                                                                   | 5h6kMSMSp.d, M                           | IS/MS of 391.28458                       | 829 0 at 0.236366666666                             | 667 mins     |             | 0 0          | 0         | 0          | 0                  | 0 0         | -<br>D     | 0 0           | 0 0          | Ő             | 0        | 0 0          | 0 0         | 0 0        | (        | 1        | 0          | 0      | 0          | 0 0             | )       | 0 0            |   |
| 46                                                                                   | 5h6kMSMSp.d, M                           | IS/MS of 391.28458                       | 829 0 at 0.239016666666                             | 667 mins     |             | 0 (          | 0         | 0          | 0                  | 0 (         | D          | 0 (           | 0 0          | 0             | 0        | ) (          | 0 0         | 0 0        | (        | 1        | 0          | 0      | 0          | 0 0             | )       | 0 0            |   |
| 47                                                                                   | 5h6kMSMSp.d, M                           | IS/MS of 450.35794                       | 445 1+ at 0.2418 mins                               |              |             | 0 0          | 0         | 0          | 0                  | 0 (         | 0          | 0 (           | 0 0          | 0             | 0        | ) (          | 0 0         | 0 0        | (        |          | 0          | 0      | 0          | 0 0             |         | 0 0            |   |
| 14                                                                                   | ADDRMSMSn.d.M<br>ADDRMSMSn.d.M<br>Sheet1 | 2 of 450 35794                           | 445 1+ at 0 7445666666                              | hbb/ mins    |             | 0 (          |           |            |                    |             |            |               |              | 0             |          |              |             |            | (        |          |            | u      |            |                 |         | ·              |   |
| Rei                                                                                  | ady 🛅                                    |                                          |                                                     |              |             |              |           |            |                    |             |            |               |              |               |          |              |             |            |          |          |            |        | Count: 36  | III II 100      | D% 🗩    |                | Đ |

3. Filter out the 0 values in the head group(has the same name as lipid class, in this case, MGDG )column, only leave the 1 value there.

| pos_1A_005_05_MGDG.xls [Compatibility Mode] - Microsoft Excel                                                             |                  |               |                  |                      |                             |                      |                   |                |                    |                |                  |       |  |
|----------------------------------------------------------------------------------------------------|------------------|---------------|------------------|----------------------|-----------------------------|----------------------|-------------------|----------------|--------------------|----------------|------------------|-------|--|
| File Home Insert Page Layout Formulas Data R                                                                              | eview View Add   | -Ins JChem    | Community Clips  |                      |                             |                      |                   |                |                    |                |                  |       |  |
| $rac{2}{2}$                                                                                                    | N                | Wrap Text     | Caparal          | -                    |                             |                      | Normal            | Pad            | Good               | Noutral        | Calculation      |       |  |
|                                                                                                    |                  | · wiap text   | General          |                      | <u></u>                     |                      | Norman            | bau            | 0000               | Neutrai        | calculation      |       |  |
| <sup>&gt;aste</sup> → Format Painter <b>B</b> <i>I</i> <u>U</u> → · · · · · · · · · · · · · · · · · ·                     | = = # # # 🔤      | Merge & Cente | r * * % •        | 00. 0.→<br>00. ♦ 00. | Conditional<br>Formatting x | Format<br>as Table T | Check Cell        | Explanato      | ory Input          | Linked Cell    | Note             |       |  |
| Clipboard Is Font Is                                                                                                    | Alignment        |               | S Number         | Gi.                  | ronnatting                  | as fable             |                   |                | Styles             |                |                  |       |  |
| $\Delta 2 = f_x$ Title                                                                                                    |                  |               |                  |                      |                             |                      |                   |                |                    |                |                  |       |  |
|                                                                                                    | P                | 0             | DE               | E                    | G                           | Ц                    | 1                 |                |                    | M N            |                  |       |  |
| <u>^</u>                                                                                                    | D                | C             | U L              |                      | 0                           |                      |                   | J r            | MG                 | DG32 MGDG32    |                  | 32 N  |  |
|                                                                                                    |                  |               |                  |                      |                             |                      |                   |                | :0/N               | И+NH :1[M+NH   | :2[M+NH :3[M+NI  | IH :4 |  |
|                                                                                                    | MGDG             | 16:0+179 16   | 6:1+179 16:2+179 | 16:3+179             | 16:4+179                    | 18:0+179             | ) <b>18:1+179</b> | 18:2+179 18:3+ | 179 18:4+179 4]+   | 4]+            | 4]+ 4]+          | 4     |  |
|                                                                                                    | 179.0793         | 435.3195 43   | 33.3039 431.2882 | 429.2726             | 427.2569                    | 463.3508             | 461.3352          | 459.3195 457.3 | 039 455.2882 748   | .5938 746.5781 | 744.5625 742.546 | 58 74 |  |
| Litle                                                                                                    | 69               | 862 31        |                  | 386                  | 894                         | 846                  | 354               | 862 • 37       | <u>• 8/8 • 412</u> | 92 •           | 428 936          | - 4   |  |
| 5h6kMSMSp.d, MS/MS of 237.0034021 0 a 2 1                                                                                 | gest             | 0             | 0 0              | )                    | 0 0                         |                      | 0 0               | 0              | 0 0                | 0 0            | 0                | 0     |  |
| 5h6kMSMSp.d, MS/MS of 391.2845829 1+                                                                                      | llest            | 0             | 0 0              | )                    | 0 0                         |                      | 0 0               | 0              | 0 0                | 0 0            | 0                | Ő     |  |
| 5h6kMSMSp.d, MS/MS of 391.2845829 1+ Sort by Color                                                                        | •                | 0             | 0 0              | )                    | 0 0                         | )                    | 0 0               | 0              | 0 0                | 0 0            | 0                | 0     |  |
| 5h6kMSMSp.d, MS/MS of 450.3579445 1+ 📡 Clear Filter From 1                                                                | 79.079369"       | 0             | 0 0              | )                    | 0 0                         | )                    | 0 0               | 0              | 0 0                | 0 0            | 0                | 0     |  |
| 5h6kMSMSp.d, MS/MS of 450.3579445 1+<br>Filter by Color                                                                   |                  | 0             | 0 0              | )                    | 0 0                         |                      | 0 0               | 0              | 0 0                | 0 0            | 0                | 0     |  |
| 5h6kMSMSp.d, MS/MS of 430.3896905 1+                                                                                      | •                | 0             | 0 0              | )                    | 0 0                         |                      | 0 0               | 0              | 0 0                | 0 0            | 0                | 0     |  |
| 1 5h6kMSMSp.d, MS/MS of 237 0834021 1+                                                                                    |                  | 0             | 0 0              | )                    | 0 0                         |                      | 0 0               | 0              | 0 0                | 0 0            | 0                | 0     |  |
| 2 5h6kMSMSp.d, MS/MS of 237.0834021 1+                                                                                    | م                | 0             | 0 0              | )                    | 0 0                         | )                    | 0 0               | 0              | 0 0                | 0 0            | 0                | 0     |  |
| 3 5h6kMSMSp.d, MS/MS of 391.2845829 1+                                                                                    |                  | 0             | 0 0              | )                    | 0 0                         | )                    | 0 0               | 0              | 0 0                | 0 0            | 0                | 0     |  |
| 4 5h6kMSMSp.d, MS/MS of 391.2845829 1+                                                                                    |                  | 0             | 0 0              | )                    | 0 0                         | )                    | 0 0               | 0              | 0 0                | 0 0            | 0                | 0     |  |
| 5 5h6kMSMSp.d, MS/MS of 450.3579445 1+                                                                                    |                  | 0             | 0 0              | )                    | 0 0                         |                      | 0 0               | 0              | 0 0                | 0 0            | 0                | 0     |  |
| 6 5h6kMSMSp.d, MS/MS of 450.3579445 1+                                                                                    |                  | 0             | 0 0              | )                    | 0 0                         |                      | 0 0               | 0              | 0 0                | 0 0            | 0                | 0     |  |
| 7 SHOKMSMSD.C, MS/MS OF 430.3090903 1+<br>8 ShokMSMSD d. MS/MS of 430 3896905 1+                                          |                  | 0             |                  | )<br>)               | 0 0                         |                      | 0 0               | 0              | 0 0                | 0 0            | 0                | 0     |  |
| 9 5h6kMSMSp.d, MS/MS of 371.3161711 0 #                                                                                   |                  | 0             | 0 0              | )                    | 0 0                         | )                    | 0 0               | 0              | 0 0                | 0 0            | 0                | 0     |  |
| 0 5h6kMSMSp.d, MS/MS of 371.3161711 0                                                                                     |                  | 0             | 0 0              | )                    | 0 0                         | )                    | 0 0               | 0              | 0 0                | 0 0            | 0                | 0     |  |
| 1 5h6kMSMSp.d, MS/MS of 279.1604900 1+                                                                                    |                  | 0             | 0 0              | )                    | 0 0                         | )                    | 0 0               | 0              | 0 0                | 0 0            | 0                | 0     |  |
| 2 5h6kMSMSp.d, MS/MS of 279.1604900 1+                                                                                    |                  | 0             | 0 0              | )                    | 0 0                         | )                    | 0 0               | 0              | 0 0                | 0 0            | 0                | 0     |  |
| 3 5h6kMSMSp.d, MS/MS of 436.3415480 1+                                                                                    | OK Cancel        | 0             | 0 0              | )                    | 0 0                         |                      | 0 0               | 0              | 0 0                | 0 0            | 0                | 0     |  |
| 4 DIDKM SM SD. 0, M S/M S OF 436.3410480 1+                                                                               |                  | - U           | 0 (              | )                    | 0 0                         |                      | 0 0               | 0              | 0 0                | 0 0            | 0                | 0     |  |
| 6 5h6kMSMSp.d. MS/MS of 389.0654247 1+ at 0.142983333333333                                                               | 3 mins           | 0 0           | 0 0              | )                    | 0 0                         | )                    | 0 0               | 0              | 0 0                | 0 0            | 0                | 0     |  |
| 7 5h6kMSMSp.d, MS/MS of 237.0834021 1+ at 0.1541833333333                                                                 | 3 mins           | 0 0           | 0 0              | )                    | 0 0                         | )                    | 0 0               | 0              | 0 0                | 0 0            | 0                | 0     |  |
| 8 5h6kMSMSp.d, MS/MS of 237.0834021 1+ at 0.15635 mins                                                                    |                  | 0 0           | 0 0              | )                    | 0 0                         | )                    | 0 0               | 0              | 0 0                | 0 0            | 0                | 0     |  |
| 9 5h6kMSMSp.d, MS/MS of 391.2845829 1+ at 0.159066666666666                                                               | 7 mins           | 0 0           | 0 0              | )                    | 0 0                         | )                    | 0 0               | 0              | 0 0                | 0 0            | 0                | 0     |  |
| 0 5h6kMSMSp.d, MS/MS of 391.2845829 1+ at 0.16178333333333                                                                | 3 mins           | 0 0           | 0 0              | )                    | 0 0                         |                      | 0 0               | 0              | 0 0                | 0 0            | 0                | 0     |  |
| 1 SN6KMSMSD.d, MS/MS of 450.35/9445 1+ at 0.164683333333333<br>2 556FMSMSD.d, MS/MS of 450.3579445 1+ at 0.46756666666666 | 3 mins<br>7 mins | 0 0           | 0 0              | )                    | 0 0                         |                      | 0 0               | 0              | 0 0                | 0 0            | 0                | 0     |  |
| a shokmismispid, mis/mis/or 430.3379443 1+ at 0.167366666666666666666666666666666666666                                   | 7 mins           | 0 0           | 0 0              | )                    | 0 0                         |                      | 0 0               | 0              | 0 0                | 0 0            | 0                | 0     |  |
| 4 5h6kMSMSp.d, MS/MS of 430.3896905 1+ at 0.174366666666666                                                               | 7 mins           | 0 0           | 0 0              | )                    | 0 0                         | )                    | 0 0               | 0              | 0 0                | 0 0            | 0                | ŏ     |  |
| 5 5h6kMSMSp.d, MS/MS of 371.3161711 1+ at 0.18613333333333                                                                | 3 mins           | 0 0           | 0 0              | )                    | 0 0                         | )                    | 0 0               | 0              | 0 0                | 0 0            | 0                | 0     |  |

4.Click on each filter under the name of lipids(in red), and check if there's 1 value there. If yes, filter out the 0 and show only the 1 value.

| •          |      | M1          | <b>-</b>    | $f_{\infty}$ | MGDG34:7[M+NH4]+        |           |                  |          |          |          |          |          |           |          |            |                  |                   |           |         |          |          |
|------------|------|-------------|-------------|--------------|-------------------------|-----------|------------------|----------|----------|----------|----------|----------|-----------|----------|------------|------------------|-------------------|-----------|---------|----------|----------|
|            | - 24 |             |             |              | А                       |           | В                | С        | D        | E        | F        | G        | Н         |          |            | J                | K                 | L         | М       | N        | C        |
|            |      |             |             |              |                         |           |                  |          |          |          |          |          |           |          |            |                  |                   |           | MGDG34  | MGDG32   | MGD      |
|            |      |             |             |              |                         |           |                  |          |          |          |          |          |           |          |            |                  |                   |           | :7[M+NH | :0[M+NH  | :1[M+    |
| _          | 1    |             |             |              |                         |           | MGDG             | 16:0+179 | 16:1+179 | 16:2+179 | 16:3+179 | 16:4+179 | 18:0+179  | 18:1+179 | 18:2       | +179             | 18:3+179          | 18:4+179  | 4/+     | 4]+      | 4]+      |
|            | 2    | Title       |             |              |                         | T         | 1/9.0/93<br>60 T | 433.3193 | 433.3039 | 431.2002 | 429.2120 | 421.2069 | 463.3008  | 461.333Z | 439.       | 5195             | 401.3039          | 400.2002  | 052     | 148.3938 | 146.0    |
| -          | 90   | 5h6kMSMSp ( | MS/MS of    | 279 1546     | 631 1+ at 0 42085 mins  |           | 1                | 002 0    | 51 0     |          | 0        | 034      | ) 040     | JJ4      |            | urt Sma          | JI Ilect to Large | oro       | JJL     | 412 0    | 32       |
|            | 221  | 5h6kMSMSp.c | I. MS/MS of | 504.3187     | 7866 0 at 0.85913333333 | 3333 mins | 1                | 0        | 0        | 0        | 0        |          | 0 0       |          | * 2<br>1 c | nt Sine          | inest to cargo    |           |         | 0        | j –      |
| 1          | 075  | 5h6kMSMSp.c | I, MS/MS of | 762.5173     | 3035 1+ at 3.6592833333 | 3333 mins | 1                | 0        | 0        | 0        | 0        |          | î o       |          | 1 2        | ort Larg         | jest to Small     | est       |         | 0        | j l      |
| 1          | 147  | 5h6kMSMSp.c | d, MS/MS of | 764.5323     | 3079 0 at 3.82168333333 | 333 mins  | 1                | 0        | 0        | 0        | 1        |          | î o       | )        | S          | or <u>t</u> by ( | Color             |           |         | 0        | )        |
| 1          | 149  | 5h6kMSMSp.c | I, MS/MS of | 765.5352     | 2173 1+ at 3.8235166666 | 6667 mins | 1                | 0        | 0        | 1        | 1        | (        | ) ()      | •        | K 🖸        | ear Filt         | ter From "762     | .5155952" |         | 0        | )        |
| _1         | 150  | 5h6kMSMSp.o | I, MS/MS of | 765.5352     | 2173 1+ at 3.8244166666 | 6667 mins | 1                | 0        | 0        | 0        | 1        | (        | 0 0       |          | Fi         | lter by          | Color             |           |         | 0        | J        |
| 1          | 197  | 5h6kMSMSp.c | I, MS/MS of | 764.5323     | 3079 1+ at 3.942 mins   |           | 1                | 0        | 0        | 0        | 1        |          |           |          | N          | umbar            | Filters           |           |         | 0        | <u> </u> |
| 1          | 237  | SHERMSMSD.C | I, MS/MS of | 766 5473     | 3079 1+ at 4.0336666666 | 6667 mins | 1                | 0        | 0        |          |          |          |           |          | 14         | uniber           | Lucers            |           |         | 0        |          |
| -          | 397  | 566kMSMSp.0 | I, MS/MS OF | 766 5473     | 2429 U al 4.12010333333 | SSS mins  | 1                | ۰<br>۱   | 0        |          | 0        |          | ט<br>רייס |          | S          | earch            |                   |           | Q       | 0        | ,        |
| 1          | 427  | 5h6kMSMSp.  | I MS/MS of  | 768 5623     | 3474 1+ at 4 4836833333 | 3333 mins | 1                | ۰<br>۱   | 1        | 1        |          | (<br>    | י<br>ער ו |          |            |                  | Select All)       |           |         | 0        | ý        |
| 4          | 970  | Shokinopit  | ,           | 100.002.     |                         |           |                  |          |          |          |          |          |           |          |            | 0                |                   |           |         |          |          |
| 4          | 971  |             |             |              |                         |           |                  |          |          |          |          |          |           |          |            | ✓ 1              |                   |           |         |          |          |
| 4          | 972  |             |             |              |                         |           |                  |          |          |          |          |          |           |          |            |                  |                   |           |         |          |          |
| 4          | 973  |             |             |              |                         |           |                  |          |          |          |          |          |           |          |            |                  |                   |           |         |          |          |
| 4          | 974  |             |             |              |                         |           |                  |          |          |          |          |          |           |          |            |                  |                   |           |         |          |          |
| 4          | 975  |             |             |              |                         |           |                  |          |          |          |          |          |           |          |            |                  |                   |           |         |          |          |
| 4          | 976  |             |             |              |                         |           |                  |          |          |          |          |          |           |          |            |                  |                   |           |         |          |          |
| 4          | 9//  |             |             |              |                         |           |                  |          |          |          |          |          |           |          |            |                  |                   |           |         |          |          |
| 4          | 979  |             |             |              |                         |           |                  |          |          |          |          |          |           |          |            |                  |                   |           |         |          |          |
| 4          | 980  |             |             |              |                         |           |                  |          |          |          |          |          |           |          |            |                  | C                 | ĸ         | Cancel  |          |          |
| 4          | 981  |             |             |              |                         |           |                  |          |          |          |          |          |           |          |            |                  |                   |           |         |          |          |
| 4          | 982  |             |             |              |                         |           |                  |          |          |          |          |          |           |          |            |                  |                   |           |         |          |          |
| 4          | 983  |             |             |              |                         |           |                  |          |          |          |          |          |           |          |            |                  |                   |           |         |          |          |
| 4          | 984  |             |             |              |                         |           |                  |          |          |          |          |          |           |          |            |                  |                   |           |         |          |          |
| 4          | 985  |             |             |              |                         |           |                  |          |          |          |          |          |           |          |            |                  |                   |           |         |          |          |
| 4          | 986  |             |             |              |                         |           |                  |          |          |          |          |          |           |          |            |                  |                   |           |         |          |          |
| 4          | 986  |             |             |              |                         |           |                  |          |          |          |          |          |           |          |            |                  |                   |           |         |          |          |
| 4          | 989  |             |             |              |                         |           |                  |          |          |          |          |          |           |          |            |                  |                   |           |         |          |          |
| = 4        | 990  |             |             |              |                         |           |                  |          |          |          |          |          |           |          |            |                  |                   |           |         |          |          |
| 4          | 991  |             |             |              |                         |           |                  |          |          |          |          |          |           |          |            |                  |                   |           |         |          |          |
| 4          | 992  |             |             |              |                         |           |                  |          |          |          |          |          |           |          |            |                  |                   |           |         |          |          |
| 4          | 993  |             |             |              |                         |           |                  |          |          |          |          |          |           |          |            |                  |                   |           |         |          |          |
| 4          | 994  |             |             |              |                         |           |                  |          |          |          |          |          |           |          |            |                  |                   |           |         |          |          |
| 4          | 995  |             |             |              |                         |           |                  |          |          |          |          |          |           |          |            |                  |                   |           |         |          |          |
| <b>-</b> 4 | 996  |             |             |              |                         |           |                  |          |          |          |          |          |           |          |            |                  |                   |           |         |          |          |
| <b>±</b> 4 | 997  |             |             |              |                         |           |                  |          |          |          |          |          |           |          |            |                  |                   |           |         |          |          |
| ₹4         | 998  |             |             |              |                         |           |                  |          |          |          |          |          |           |          |            |                  |                   |           |         |          |          |

5. Check the 1 values in the acyl chain loss columns(16:0 to 18:4 in this case) and see if the sum of them matches the number in lipids name. If the sum matches, this is a correct hit!

Example 1: 16:4+18:3=34:7 which means this lipid is

MGDG 34:7(16:4/18:3) [M+NH4]+

|      | A                                                             | В        | С        | D        | E        | F        | G        | Н        |          | J        | K        | L          | M        | N        | 0        |
|------|---------------------------------------------------------------|----------|----------|----------|----------|----------|----------|----------|----------|----------|----------|------------|----------|----------|----------|
|      |                                                               |          |          |          |          |          |          |          |          |          |          |            | MGDG34   | MGDG32   | MGDG32   |
|      |                                                               |          |          |          |          |          |          |          |          |          |          |            | :7[M+NH  | :0[M+NH  | :1[M+NH  |
| 1    |                                                               | MGDG     | 16:0+179 | 16:1+179 | 16:2+179 | 16:3+179 | 16:4+179 | 18:0+179 | 18:1+179 | 18:2+179 | 18:3+179 | 18:4+179   | 4]+      | 4]+      | 4]+      |
|      |                                                               | 179.0793 | 435.3195 | 433.3039 | 431.2882 | 429.2726 | 427.2569 | 463.3508 | 461.3352 | 459.3195 | 457.3039 | 455.2882   | 762.5155 | 748.5938 | 746.5781 |
| 2    | Title                                                         | × 69     | T 862 T  | 37 💌     | 878 💌    | 386 💌    | 894 💌    | 846 💌    | 354 💌    | 862 💌    | 37 💌     | 878 💌      | 952 🖵    | 412 💌    | 92 💌     |
| 1075 | 5h6kMSMSp.d, MS/MS of 762.5173035 1+ at 3.65928333333333 mins |          | 1 (      | ) (      | ) (      | 0        | 1        | 0        | 0        | ) (      | ) 1      | <b>)</b> ( | 1        | 0        | 0        |
| 4970 |                                                               |          |          |          |          |          |          |          |          |          |          |            |          |          |          |

Example 2: Sometimes there's only one acyl chain loss found, but maybe that's also a potential hit. In this case, the lipid name is written as MGDG 34:7(16:4/18:3) [M+NH4]+

While 16:4 is found by program, and 18:3 is back calculated: 34:7-16:4=18:3

|      | A                                                              | В        | С        | D        | E        | F        | G        | Н        |          | J        | K        | L        | М        | N        |
|------|----------------------------------------------------------------|----------|----------|----------|----------|----------|----------|----------|----------|----------|----------|----------|----------|----------|
|      |                                                                |          |          |          |          |          |          |          |          |          |          |          | MGDG34   | MGDG32   |
|      |                                                                |          |          |          |          |          |          |          |          |          |          |          | :7[M+NH  | :0[M+NH  |
| 1    |                                                                | MGDG     | 16:0+179 | 16:1+179 | 16:2+179 | 16:3+179 | 16:4+179 | 18:0+179 | 18:1+179 | 18:2+179 | 18:3+179 | 18:4+179 | 4]+      | 4]+      |
|      | _                                                              | 179.0793 | 435.3195 | 433.3039 | 431.2882 | 429.2726 | 427.2569 | 463.3508 | 461.3352 | 459.3195 | 457.3039 | 455.2882 | 762.5155 | 748.5938 |
| 2    | Title                                                          | 69 🚽     | 862 💌    | 37 🔹     | 878 💌    | 386 💌    | 894 💌    | 846 💌    | 354 💌    | 862 🔻    | 37 💌     | 878 💌    | 952 🔻    | 412 💌    |
| 1075 | 5h6kMSMSp.d, MS/MS of 762.5173035 1+ at 3.659283333333333 mins |          | r o      | ) 0      | 0        | 0        | 1        | 0        | 0        | 0        |          | 0        | 1        | 0        |
| 4970 |                                                                |          |          |          |          |          |          |          |          |          |          |          |          |          |

5. Example 3:Sometimes,there are multiple possibilities...

First spectra:

<u>MGDG 34:5(16:2/18:3) [M+NH4]+</u>

Second spectra:

16:2+18:3=34:5

16:4+18:1=34:5

#### MGDG 34:5(16:4/18:1) [M+NH4]+

|      | A                                                             | В        | С        | D        | E        | F        | G        | Н        |          | J        | K        | L        | М        | N        |
|------|---------------------------------------------------------------|----------|----------|----------|----------|----------|----------|----------|----------|----------|----------|----------|----------|----------|
|      |                                                               |          |          |          |          |          |          |          |          |          |          |          | MGDG34   | MGDG34   |
|      |                                                               |          |          |          |          |          |          |          |          |          |          |          | :5[M+NH  | :7[M+NH  |
| 1    |                                                               | MGDG     | 16:0+179 | 16:1+179 | 16:2+179 | 16:3+179 | 16:4+179 | 18:0+179 | 18:1+179 | 18:2+179 | 18:3+179 | 18:4+179 | 4]+      | 4]+      |
|      |                                                               | 179.0793 | 435.3195 | 433.3039 | 431.2882 | 429.2726 | 427.2569 | 463.3508 | 461.3352 | 459.3195 | 457.3039 | 455.2882 | 766.5468 | 762.5155 |
| 2    | Title                                                         | - 69 -   | r 862 🔹  | 37 💌     | 878 💌    | 386 💌    | 894 💌    | 846 💌    | 354 💌    | 862 💌    | 37 💌     | 878 💌    | 936 🖵    | 952 💌    |
| 1277 | 5h6kMSMSp.d, MS/MS of 766.5473429 0 at 4.128183333333333 mins |          | 1 (      | ) (      | ) 1      | 1 1      | 0        | 0        | C        | ) (      | 1        | 1        | 1        | 0        |
| 1387 | 5h6kMSMSp.d, MS/MS of 766.5473429 1+ at 4.38465 mins          |          | 1 (      | ) (      | ) (      | ) 0      | 1        | 0        | 1        | 0        | 0        | 0        | 1        | 0        |
| 4970 |                                                               |          |          |          |          |          |          |          |          |          |          |          |          |          |
| 4971 |                                                               |          |          |          |          |          |          |          |          |          |          |          |          |          |

Both are correct and should be reported separately.

5. (Continue) After you are done with one lipid precursor m/z , clear the filter by checking the 0 value under its filter again, and move to the next precursor m/z.

| 🗶   🖌 | <b>- ") - (</b> " -   <del>-</del> | a deligence         |                      |             |          |             |          |             | pos            | _1A_005_05_0  | DGDG.xls [C | ompatibility | Mode] - N | licrosoft Exc                  | el                |                   |                   |                   |                    |
|-------|------------------------------------|---------------------|----------------------|-------------|----------|-------------|----------|-------------|----------------|---------------|-------------|--------------|-----------|--------------------------------|-------------------|-------------------|-------------------|-------------------|--------------------|
| File  | e Home In                          | nsert Page Layout   | Formulas Data        | Review View | Add-In   | ns JCher    | n Comm   | unity Clips |                |               |             |              |           |                                |                   |                   |                   |                   |                    |
|       | 👗 Cut                              | Arial               | 10 × A A 02          | = = _ »     |          | Vrap Text   | Gene     | ral         | Ŧ              |               |             | Vormal       | Bad       |                                | Good              | N                 | eutral            | Calcu             | ation              |
| Paste | 📙 Copy 👻                           |                     | - A - A -            |             |          | 1           |          | 0/ ·        | <b>€.0</b> .00 | onditional    | Format      | Chock Coll   | Evo       | lanatony                       | Input             |                   | akad Call         | Note              | •                  |
|       | 🔍 🍼 Format Painter                 | r 🖪 🖌 Ū * 🔛         |                      | = = = 1;    |          | verge & Cen | ter to t | 70 ,        | .00 ->.0       | ormatting * a | as Table -  | lietk cen    |           | unutory                        | input             |                   | ikeu celi         | Note              |                    |
|       | Clipboard                          | Font                | Fa                   | A           | lignment |             | G.       | Number      | Fai            |               |             |              |           | 2                              | ityles            |                   |                   |                   |                    |
|       | B2                                 | ▼ (                 | 41.13219             |             |          |             |          |             |                |               |             |              |           |                                |                   |                   |                   |                   |                    |
| A     |                                    | 1                   | A                    |             | В        | С           | D        | E           | F              | G             | Н           | - I          | J         | K                              | L                 | М                 | N                 | 0                 | Р                  |
|       |                                    |                     |                      |             |          |             |          |             |                |               |             |              |           |                                |                   | DGDG34:           | DGDG34:           | DGDG34:           | DGDG32: C          |
| 1     |                                    |                     |                      |             | DGDG     | 16:0+NI     | 16-1+NI  | 16·2+NI     | 16·3+NI        | 16·4+NI       | 18-0+NI     | 18·1+NI      | 18·2+NI   | 18·3+NI                        | 18·4+NI           | 2[IVI+INF14<br>]+ | 3[IVI+INF14<br>]+ | 4[IVI+INTI4<br>]+ | 0[M+NH4 1<br>1+ 1- |
|       |                                    |                     |                      |             | 341.1321 | 597.3724    | 595.3567 | 593.3411    | 591.3254       | 589.3098      | 625.4037    | 623.3880     | 621.3724  | 619.3567                       | 617.3411          | 934.6466          | 932.6310          | 930.6153          | 910.6466 9         |
| 2     | Title                              |                     |                      | -           | 9 "Т     | 072 💌       | 58 💌     | 088 -       | 596            | 104 💌         | 056         | 564 💌        | 072       | 58                             | r 088 🔻           | 622 💌             | 13 🐨              | 638 💌             | 622 💌 1            |
| 1437  | 5h6kMSMSp.d, M                     | IS/MS of 932.631347 | 7 1+ at 4.5070666666 | 66667 mins  | 1        | 1           | 0        | 1           |                | 0 0           | ) (         | 0 1          |           | <mark>≩↓ <u>S</u>ort Sn</mark> | nallest to Larg   | est               |                   | 0                 | 0                  |
| 1477  | 5h6kMSMSp.d, M                     | IS/MS of 932.631347 | 7 1+ at 4.598 mins   |             | 1        | 1 1         | 0        | (           | )              | 0 0           | ) (         | 0 0          | 1         | Z↓ Sort La                     | rgest to Small    | est               |                   | 0                 | 0                  |
| 4970  |                                    |                     |                      |             |          |             |          |             |                |               |             |              |           | Sort by                        | Color             |                   | +                 |                   |                    |
| 4972  |                                    |                     |                      |             |          |             |          |             |                |               |             |              |           |                                |                   |                   |                   |                   |                    |
| 4973  |                                    |                     |                      |             |          |             |          |             |                |               |             |              |           | K Clear F                      | liter From 952    | 2,651015          |                   |                   |                    |
| 4974  |                                    |                     |                      |             |          |             |          |             |                |               |             |              |           | Filter b                       | y Color           |                   | ► F               |                   |                    |
| 4975  |                                    |                     |                      |             |          |             |          |             |                |               |             |              |           | Numbe                          | r <u>F</u> ilters |                   | +                 |                   |                    |
| 4976  |                                    |                     |                      |             |          |             |          |             |                |               |             |              |           | Search                         |                   |                   | Q                 |                   |                    |
| 4977  |                                    |                     |                      |             |          |             |          |             |                |               |             |              |           | V                              | (Select All)      |                   |                   |                   |                    |
| 4978  |                                    |                     |                      |             |          |             |          |             |                |               |             |              |           |                                | 0                 |                   |                   |                   |                    |
| 4979  |                                    |                     |                      |             |          |             |          |             |                |               |             |              |           |                                | 1                 |                   |                   |                   |                    |
| 4981  |                                    |                     |                      |             |          |             |          |             |                |               |             |              |           |                                |                   |                   |                   |                   |                    |
| 4982  |                                    |                     |                      |             |          |             |          |             |                |               |             |              |           |                                |                   |                   |                   |                   |                    |
| 4983  |                                    |                     |                      |             |          |             |          |             |                |               |             |              |           |                                |                   |                   |                   |                   |                    |
| 4984  |                                    |                     |                      |             |          |             |          |             |                |               |             |              |           |                                |                   |                   |                   |                   |                    |
| 4985  |                                    |                     |                      |             |          |             |          |             |                |               |             |              |           |                                |                   |                   |                   |                   |                    |
| 4986  |                                    |                     |                      |             |          |             |          |             |                |               |             |              |           |                                |                   |                   |                   |                   |                    |
| 4988  |                                    |                     |                      |             |          |             |          |             |                |               |             |              |           |                                |                   |                   |                   |                   |                    |
| 4989  |                                    |                     |                      |             |          |             |          |             |                |               |             |              |           |                                | C                 | к                 | Cancel            |                   |                    |
| 4990  |                                    |                     |                      |             |          |             |          |             |                |               |             |              |           | _                              |                   |                   | .;                |                   |                    |
| 4991  |                                    |                     |                      |             |          |             |          |             |                |               |             |              |           |                                |                   |                   |                   |                   |                    |
| 4992  |                                    |                     |                      |             |          |             |          |             |                |               |             |              |           |                                |                   |                   |                   |                   |                    |
| 4993  |                                    |                     |                      |             |          |             |          |             |                |               |             |              |           |                                |                   |                   |                   |                   |                    |
| 4994  |                                    |                     |                      |             |          |             |          |             |                |               |             |              |           |                                |                   |                   |                   |                   |                    |
| 4995  |                                    |                     |                      |             |          |             |          |             |                |               |             |              |           |                                |                   |                   |                   |                   |                    |
| 4997  |                                    |                     |                      |             |          |             |          |             |                |               |             |              |           |                                |                   |                   |                   |                   |                    |
| 10007 |                                    |                     |                      |             |          |             |          |             |                |               |             |              |           |                                |                   |                   |                   |                   |                    |

#### 6. Write the result into a Excel file.

The following is an example of the report:

Report: Title, m/z(with 3 decimals, e.g. 766.547), RT(retention time, with 2 decimals, e.g. 4.13), Name of lipid, and Adduct

|       | K   🚽 🤊 ▾ (ལ ་   ▾ Chlamy_503_pos_MGDG_005_05.xlsx - Microsoft Excel |                        |            |                 |                             |                   |               |                              |        |            |                                         |                                                     |                           |           |                                  |       |
|-------|----------------------------------------------------------------------|------------------------|------------|-----------------|-----------------------------|-------------------|---------------|------------------------------|--------|------------|-----------------------------------------|-----------------------------------------------------|---------------------------|-----------|----------------------------------|-------|
| Fi    | e Home I                                                             | insert Page I          | Layout I   | Formulas        | Data                        | Review            | Viev          | v Ado                        | d-Ins  | JChem      | Community Clips                         |                                                     |                           | ~         | () — d                           | 23    |
| Past  | Calibri<br>B Z                                                       | • 11<br><u>U</u> • ⊡ • | → A →      | 0 <sup>2-</sup> | = = <mark>=</mark><br>= = = | }<br>*>-<br>*≢ *≢ | <b>∎</b><br>• | General<br>\$ → %<br>*.0 .00 | •      | 👪 Conditio | onal Formatting •<br>as Table •<br>es • | <b>}•</b> ■ Ins<br><b>P</b><br>De<br><b>D</b><br>Fo | ert ▼<br>lete ▼<br>rmat ▼ | Σ • /<br> | ort & Find &<br>ilter * Select * | ,     |
| Clipb | oard 🗔                                                               | Font                   | Г          | Gi 👘            | Align                       | nment             | Es.           | Numbe                        | er Gi  |            | Styles                                  | Ce                                                  | lls                       |           | Editing                          |       |
|       | E9 $\checkmark$ $f_x$                                                |                        |            |                 |                             |                   |               |                              |        |            |                                         |                                                     | ¥                         |           |                                  |       |
|       |                                                                      |                        | А          |                 |                             |                   |               | В                            |        | С          | D                                       |                                                     |                           | E         | Formula Bar                      |       |
| 1     |                                                                      |                        |            |                 |                             |                   |               |                              |        |            |                                         |                                                     |                           |           |                                  |       |
| 2     |                                                                      |                        |            |                 |                             |                   |               |                              |        |            |                                         |                                                     |                           |           |                                  | - 1   |
| 3     | Fitle                                                                |                        |            |                 |                             |                   | m/z           |                              | RT(mii | n)         | Name                                    |                                                     | Addu                      | rt .      |                                  | - 1   |
| 4     | 5h6kMSMSp.d, M                                                       | S/MS of 766.5          | 473429 0 a | t 4.1281        | .83333333333                | 3 mins            |               | 766.547                      |        | 4.13       | MGDG 34:5(16:                           | 2/18:3)                                             | [M+N                      | H4]+      |                                  |       |
| 5     | 5h6kMSMSp.d, M                                                       | S/MS of 766.5          | 473429 1+  | at 4.384        | 65 mins                     |                   |               | 766.547                      |        | 4.38       | MGDG 34:5(16:                           | 4/18:1)                                             | [M+N                      | H4]+      |                                  | - 1   |
| 6     |                                                                      |                        |            |                 |                             |                   |               |                              |        |            |                                         |                                                     |                           |           |                                  | -     |
| /     |                                                                      |                        |            |                 |                             |                   |               |                              |        |            |                                         |                                                     |                           |           |                                  |       |
| 9     |                                                                      |                        |            |                 |                             |                   |               |                              |        |            |                                         |                                                     |                           |           |                                  | -     |
| 10    |                                                                      |                        |            |                 |                             |                   |               |                              |        |            |                                         |                                                     |                           |           |                                  | -     |
| 11    |                                                                      |                        |            |                 |                             |                   |               |                              |        |            |                                         |                                                     |                           |           |                                  |       |
| 12    |                                                                      |                        |            |                 |                             |                   |               |                              |        |            |                                         |                                                     |                           |           |                                  |       |
| 13    |                                                                      |                        |            |                 |                             |                   |               |                              |        |            |                                         |                                                     |                           |           |                                  | Ŧ     |
| 14 4  | ▶ ▶ Sheet1                                                           | Sheet2 / Shee          | et3 🦯 🞾 /  |                 |                             |                   |               |                              | I      | •          |                                         |                                                     |                           |           |                                  |       |
| Read  | dy 🔚                                                                 |                        |            |                 |                             |                   |               |                              |        |            |                                         |                                                     | 00% (-                    | )         | V (+                             | ) _;; |

TIPS:

MGDG, DGDG, DGTS, PE all have head groups and two acyl chains (same as the example).

Lyso-DGTS only has head group and one acyl chain, in this case, the acyl chain loss must be found in order to report.

DG and TG don't have head groups. Therefore,

DG: only look for the two acyl chain loss(both must be found)

TG: only look for the three acyl chain loss(at least two of them must be found)

### Step3: Confirmation by checking retention time

If a RP column is used for the separation, among lipids in each lipid class, the retention times usually follow the following rule:

Retention times increase with the number of carbon, while decrease with the number of double bond.

This can be used as a further confirmation of the annotation.

Step3: Confirmation by checking retention time

For example RT MGDG 34:0< RT MGDG 36:0 RT DGDG 32:2 > RT DGDG 32:3 Quiz: RT PE 34:1 ? RT PE 32:4 RT TG 50:4? RT DG 36:4

Now you have a list of potential lipid with its title and annotation, you can visualize the spectra in NIST search and search against available libraries to see if the annotation results match.

Here we use lipidblast library as an example.

# 1. Extract the LipidBlast-Full.zip file, and double click on the nistms.exe file in the LipidBlast-MSSearch folder.

When you open Nist search for the first time, it will give you a warning message. After clicking OK, a window pops up to ask you to select library directory. Here we just keep it highlighting LipidBlast-MSSearch and click OK, then the software will open.

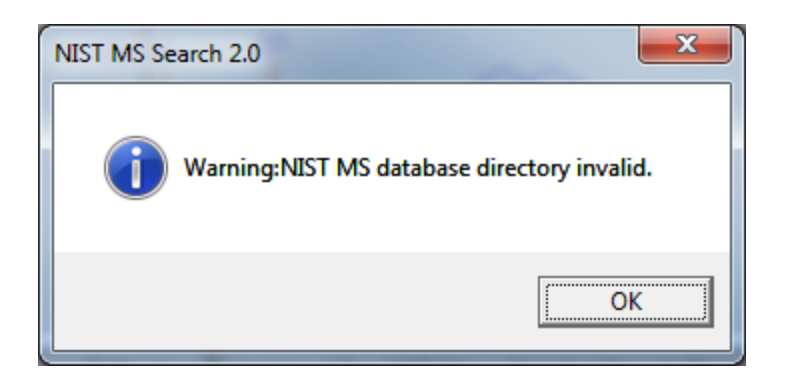

| Browse for Folder     | X                          |
|-----------------------|----------------------------|
| Select NIST MS Databa | se Directory               |
|                       | 📗 LipidBlast-Development 🔹 |
|                       | \mu LipidBlast-Examples    |
|                       | 🃗 LipidBlast-HandBook      |
| A 1                   | 📔 LipidBlast-MSSearch      |
|                       | CustomPC+Hpos.msp          |
|                       | 🆺 CustomPC+Napos.msp 📃     |
|                       | 🍌 LipidBlast-neg           |
|                       | 🍌 LipidBlast-pos           |
|                       | PC-Ac-neg.msp              |
|                       | 📔 PC-Form-neg.msp 🚽        |
| •                     | 4                          |
|                       |                            |
|                       | OK Cancel                  |

2. Go to the import button, and select the MGF file where you have your lipids in.

| æ | NIST N         | AS Sea         | rch 2.0 - [Libra                             | y Search]                                                |                                                   |                |                            |         |                    |          |            |   |        |
|---|----------------|----------------|----------------------------------------------|----------------------------------------------------------|---------------------------------------------------|----------------|----------------------------|---------|--------------------|----------|------------|---|--------|
|   | 📃 <u>F</u> ile | <u>S</u> earch | n <u>V</u> iew <u>T</u> ools                 | Options Wind                                             | dow <u>H</u> elp                                  |                |                            |         |                    |          |            |   |        |
|   | ХÞ             | 6              | 5 ii: M9 👀                                   | 🔁 🖽 m/z 🔶                                                | - ?                                               |                |                            |         |                    |          |            |   |        |
|   | @ <b>1</b>     |                |                                              |                                                          |                                                   | •              | 0 =                        | 0       |                    |          |            |   |        |
|   | 1              | -              | imnort                                       |                                                          | 10.1/12.0\                                        | 🕌 Choose fil   | e for spectra/structures i | import. |                    |          | -          |   | x      |
|   | 2              |                | import                                       | M+H]+: CerP                                              | (d18·1/12·0)                                      | Look in: 📗     | POS                        | •       | ⇐ 🗈 💣 💷 ◄          |          |            |   |        |
|   | 3              | ĩ              | ABI QTRAP 4                                  | 000; [M-H]-; Lipid /                                     | A (diPP-14-hex                                    | Name           | ~                          |         | Date modified      | Type     | ✓ Size     |   |        |
|   | 4              | L              | ABI 4000 Q-Tr                                | ap; [M-H]-; PI 36:1                                      | 1                                                 | combin         | ed pos 2.mgf               |         | 10/22/2013 3:15 PM | MGF File | 131,312 KB |   |        |
|   | 5              | L              | ABI 4000 Q-Tr                                | ар; [M+NH4]+; ТС                                         | G 52:3                                            | combin         | ed_pos_3.mgf               |         | 10/22/2013 3:27 PM | MGF File | 87,084 KB  |   |        |
|   | 6              | L              | ABI-API 4000                                 | QTrap; [M-H]-; GM                                        | 12(d18:1/C18:                                     | combin         | ed_pos_4.mgf               |         | 10/22/2013 3:28 PM | MGF File | 98,017 KB  |   |        |
|   | 7              | L              | ABI-API 4000                                 | QTrap; [M-H]-; GM                                        | 12(d20:1/C18:                                     | pos_1A.        | mgf                        |         | 10/7/2013 12:36 AM | MGF File | 93,153 KB  |   |        |
|   | 8<br>9<br>10   |                | ABI 4700 MAL<br>ABI 4700 MAL<br>ABI 4800 MAL | .DI-TOF/TOF; [M-<br>.DI TOF/TOF; [M-<br>.DI-TOF/TOF; [M- | -H]-; Ac2PIM1<br>H]-; Lipid A<br>H]-; Sulfatide(c | pos_18.        | ngf                        |         | 10/7/2013 12:35 AM | MGF File | 96,332 KB  |   |        |
|   |                |                |                                              |                                                          |                                                   | File name:     | pos_1A.mgf                 |         |                    |          |            |   | Open   |
|   |                |                |                                              |                                                          |                                                   | Files of type: | All Files (*.*)            |         |                    |          |            | • | Cancel |
|   |                |                |                                              |                                                          |                                                   |                | Open as read-only          |         |                    |          |            | _ |        |
|   |                |                |                                              |                                                          |                                                   |                |                            |         |                    |          |            |   |        |

Click on "Import All" and in the next window, choose Overwrite or Prepend. It'll take some time to load all the spectra.

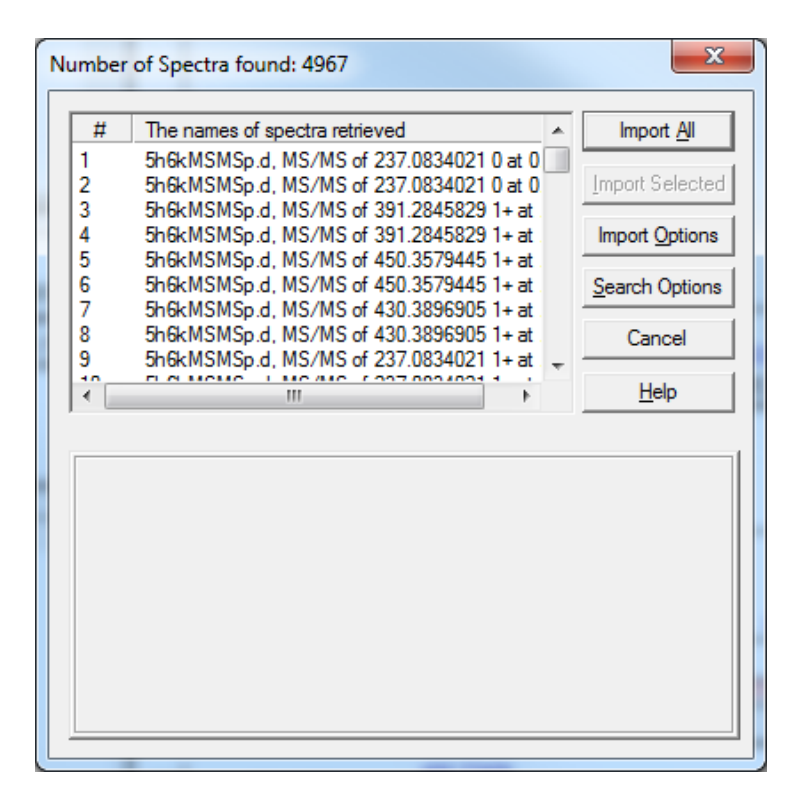

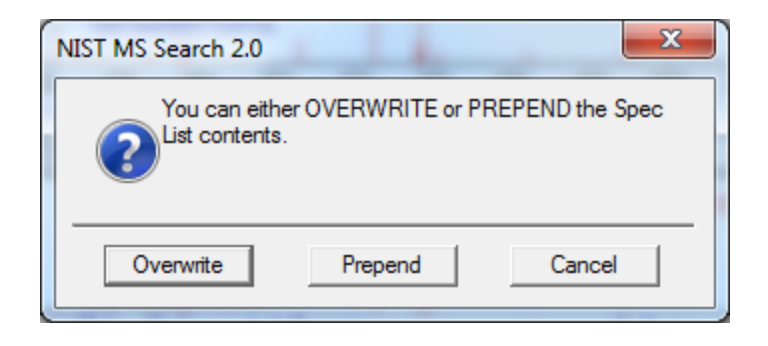

| Importing spectra                                      | × |
|--------------------------------------------------------|---|
| 5h6kMSMSp.d, MS/MS of 253.0830493 1+ at 11.50043333333 |   |
|                                                        |   |
| 18%                                                    |   |
|                                                        |   |
|                                                        |   |
|                                                        |   |

3. When the importing is done, go to the Library Search Options button, and set appropriate parameters.

For details, please refer to the user manual of lipidblast.

| Library Search Options                                                             | Library Search Options                                                                                                    |
|------------------------------------------------------------------------------------|----------------------------------------------------------------------------------------------------|
| Search MS/MS Libraries Automation Limits Constraints<br>MS/MS Search m/z Tolerance | Search       MS/MS       Libraries       Automation       Limits       Constraints         Available Libs:       Included Libs:       Included Libs:       ★ ★         Custompc+hpos.msp<br>custompc+napos.msp<br>lipidblast.neg       Included Libs:       ★ ★       ↓         Included Libs:       Decormsp       Included Libs:       ★       ↓ |
| Product ions ± 0.4                                                                 | pc-ac-neg.msp<br>pc-form-neg.msp                                                                                                    |
|                                                                                    | 234420 Spectra in 6 Libraries 234420 Spectra in 6 Libraries Spectrum search                                                                                                    |
| OK Cancel Help                                                                     | OK Cancel Help                                                                                                    |

# 4. Scroll down in the upper-left window and find your potential lipids by its title(mainly RT, since RT is the increasing order).

Click on its title to show it spectra in the upper-right window.

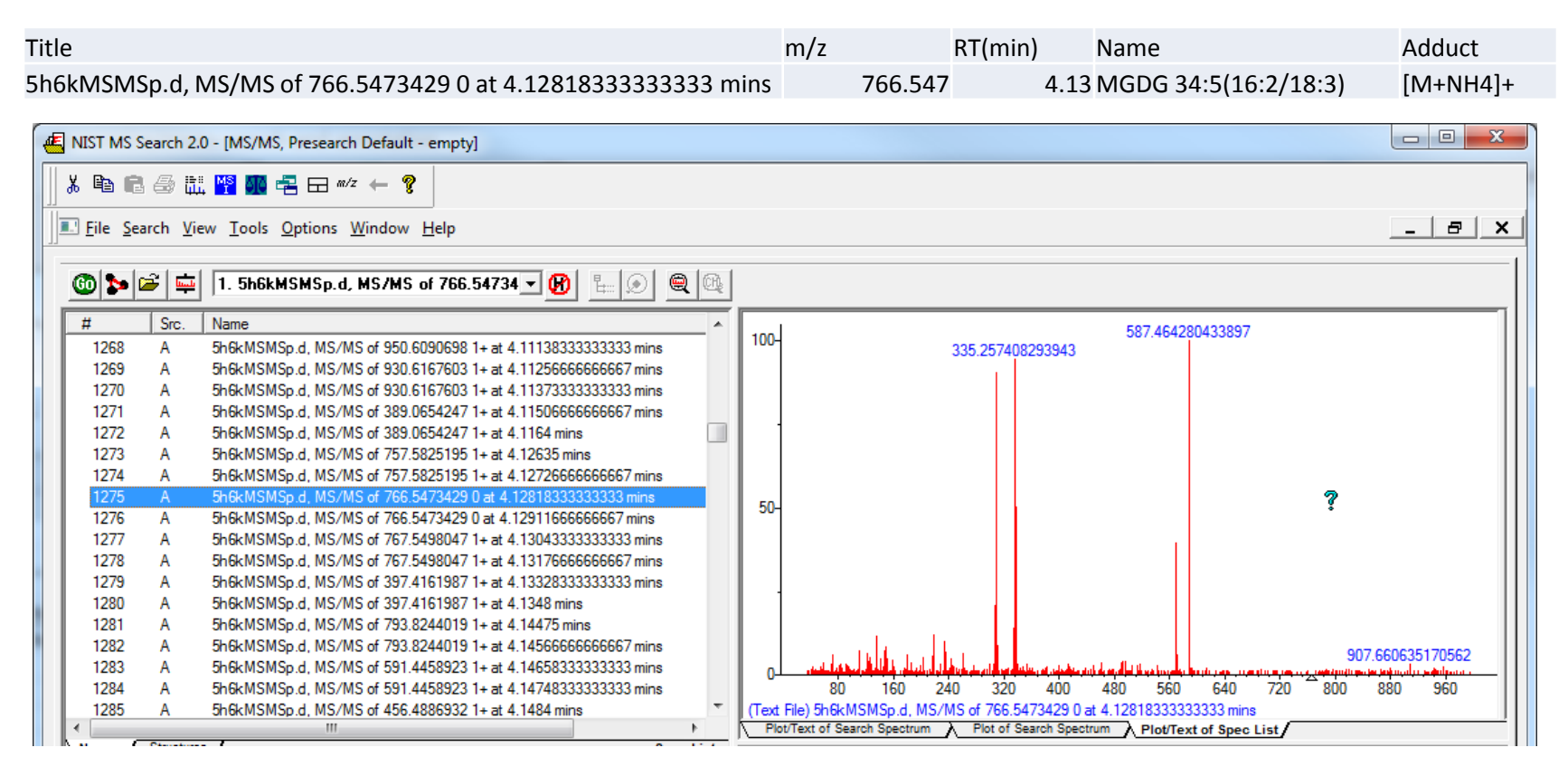

Double click on the title to search against libraries. Sometimes there's no good match in lipidblast because the specific lipid is not covered in lipidblast.

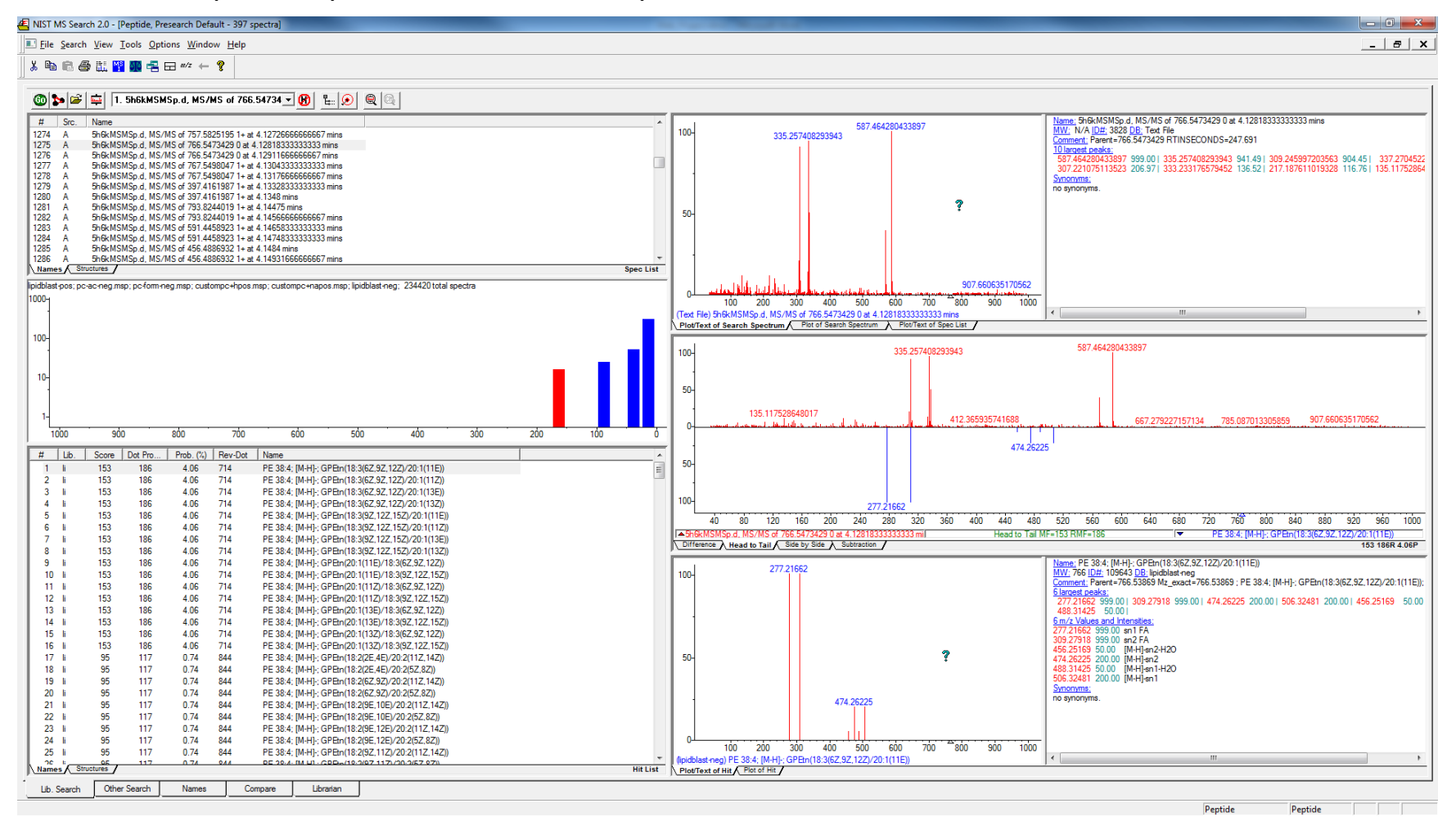

If the library search result match the MS2Analyzer result, then the annotation is further confirmed. Here's an example of good match.

| Title                                                                                                    | m/z                                                                                                    | RT(min)                                                                                                    | Name                                                                                                    | Adduct                                                                          |
|----------------------------------------------------------------------------------------------------|----------------------------------------------------------------------------------------------------|----------------------------------------------------------------------------------------------------|----------------------------------------------------------------------------------------------------|---------------------------------------------------------------------------------|
| 5h6kMSMSp.d, MS/MS of 586.5369873 1+ at 6.739 mins                                                                                                    | 586.537                                                                                                    | 6.74                                                                                                    | DG 32:0(16:0/16:0)                                                                                                    | [M+NH4]+                                                                        |
| 名 NIST MS Search 20 - [Peptide, Presearch Default - 17 spectra]<br>D File Search View Tools Qutions Window Help                                                                                                    |                                                                                                    |                                                                                                    |                                                                                                    | _ 8 ×                                                                           |
| Image: Control of the state of the state of th | 313,272450675758<br>551,49808                                                                                                    | 7796966<br><b>?</b>                                                                                                    | Name         Brick MSMSp. d., MS/MS of 596.5369873 1+ at 6.739 mins           MW,         NA         Dir. 2000 DE         Text File           Comment         Perert-596.5369373 C1+ARGE=1+ RTINSECONDS=404.34           Diardet Jobés         59.806 J1: 4309057396967 461.19           S0.3706311062332         59.86 J         233.24091277815           S1.671         552.50775           Symoryms         no symoryms.                                                                                                    | 0397103 100 31   195 03506296<br>0559238 50.33   95.081802816                   |
| Marca X         Statutes         Spec List           poldblast oss pc-ac-reg map: pc-fom-reg map: custompc-rhops map: lpidblast-reg: 234221 total spectra         0L           100         500         800         700         600         500         400         300         200         100           1         100         500         800         700         600         500         400         300         200         100         6           1         100         500         800         700         600         500         400         300         200         100         6           1         100         515         158         158         168         160         100         50           2         1         76         144         054         657         105 320; [M-NH44; DG140/16/0/10         50         50         50         50         50         50         50         50         100         50         100         50         50         50         50         50         50         50         50         50         50         50         50         50         50         50         50         50         50         50         50         50                                                                                                    | 16.964530397103<br>100 520 300 400 500<br>9.064MSSp.d. MS/MS of 506 5508731 + 45<br>116 9946530397103<br>116 9946530397103<br>40 80 120 160 200 240 2<br>566/MSMSp.d. MS/MS of 595 53693731 + 26 573<br>116 9946530397103<br>116 9946530397103<br>116 9946530397103<br>565 152<br>313 27410<br>551 52 | 13 274506757565<br>812 480265725655<br>130 min<br>780 min<br>13 272450675758<br>333 296031265086<br>313 272410<br>130 320 360 400 440 480<br>9 min<br>1 Head to Tail<br>743 | ×         III           551 4980085796966         713, 1888 11197751, 812,480265725655           551 52743         551 52743           5520 550 660         640 680 720 760 800 840           MF-319 RMF-485         I/¥         DG 32/0; [M+H4]+           State Desk         I/¥         DG 32/0; [M+H4]+           Nmmax DG 32/0; [M+H4]+         DG 32/0; [M+H4]+         I/¥           State Desk         State J 285 308; [M+H4]+         State J 285 300; [M+H4]+           State Desk         State J 285 300; [M+H4]+         I/¥           State Desk         State J 285 300; [M+H4]+         State J 285 300; [M+H4]+           State Desk         State J 285 300; [M+H4]+         I/¥           State Desk         State J 285 300; [M+H4]+         I/¥           State Desk         State J 285 300; [M+H4]+         I/¥           State Desk         State J 285 300; [M+H4]+         I/¥           State Desk         State J 285 300; [M+H4]+         I/¥           State Desk         State J 285 300; [M+H4]+         I/¥           State Desk         State J 285 300; [M+H4]+         I/¥           State Desk         State J 285 300; [M+H4]+         I/¥           State Desk         State J 285 300; [M+H4]+         I/¥           State De | ,<br>980 426871641491<br>880 920 950 1000<br>DC(16:0/15:0/03)<br>319 4988 94.8P |
| Names         Structures         0                                                                                                    | 100 200 300 400 500<br>htpp://doi.org/10.0/16.0/16.0/16.0/16.0/16.0/16.0/16.0                                                                                                    | 600 700 800 900 1000<br>                                                                                                    |                                                                                                    |                                                                                 |

# That's it!

- Thanks for using MS2Analyzer.
- Feel free to email <u>yanma@ucdavis.edu</u> if you have any question and comment.